# <u>CTC-33 超簡単コントローラ</u> 取扱説明書 (全機能編)

| Document | No. | DEE-00274G |
|----------|-----|------------|
|          |     |            |

Ver. 1.5 2012 / 01 / 25

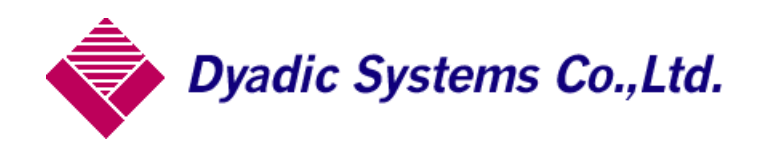

| 目 | 次 |
|---|---|
|   |   |

| 1. CTC-33 超簡単コントローラの概要                                                                                                    | 4        |
|----------------------------------------------------------------------------------------------------|----------|
| 1. 1. 超簡単コントローラの設計手順                                                                                                    | 4        |
| 1. 2. CTC-33の教示操作概要                                                                                                    | 5        |
| 1. 3. CTC-33 のシーケンス・ステップ                                                                                                    | 6        |
| 1. 3. CTC-33 のI/Oコネクタ、I/O接続ケーブルの入出力信号名                                                                                                    | 6        |
| 1. 4. CTC-33の接続ケーブル概要                                                                                                    | 7        |
| 1.5. プログラミング例:ワークシート表と超簡単コントローラ液晶表示の説明                                                                                                    | 8        |
| 1. 6. プログラミング例1 : 2 軸動作                                                                                                    | 9        |
| 1. 7. プログラミング例2 : 2 軸動作、入力信号 (INO)、出力信号 (OUTO)、タイマー(1 秒)使用                                                                                                    | 10       |
| 1.8.応用例1:トレイのリフトと押し出し                                                                                                    | 11       |
| 1.9. 応用例2:ワークの長さを目動測定/目動判定                                                                                                    | 12       |
| 2. シーケンスの教示操作                                                                                                    | 13       |
| 2. 1. ポイント移動動作の指定                                                                                                    | 13       |
| 2. 3.外部入力条件待の指定                                                                                                    | 13       |
| 2. 4. 遅延タイマーの指定                                                                                                    | 13       |
| 2. 5.外部出力の指定                                                                                                    | 14       |
| 2. 6. 継続ステップと終了ステップの指定                                                                                                    | 14       |
| 3. パソコン編集ツールへのシーケンスデータのアップロード/ダウンロード                                                                                                    | 14       |
|                                                                                                    |          |
| 4. シーケンス実行に関する拡張機能                                                                                                    | 15       |
| 4. 1. シーケンス実行時のモニタ表示項目の変更                                                                                                    | 15       |
| 4.2. 軸制御拡張機能の有効/無効指定                                                                                                    | 16       |
| 4. 2. 1. 原点シフト機能                                                                                                    | 16       |
| 4.2.2.位置表示オフセット機能                                                                                                    | 17       |
| 4.2.3. ホイント番号毎の領域範囲チェック機能                                                                                                    | 17       |
| 4. 3. フロクフム外部選択機能                                                                                                    | 18       |
| 4. 4. サイクルタイム監視機能                                                                                                    | 18       |
| 5. ポイントデータ教示操作の詳細                                                                                                    | 19       |
| 5. 1. 基本操作: E カンタンモード 液晶画面                                                                                                    | 19       |
| 5. 1. 1. 共通操作                                                                                                    | 19       |
| 5.1.2.位置教示/手動:液晶画面                                                                                                    | 20       |
| 5. 1. 3. 位置数值入力:液晶画面                                                                                                    | 21       |
| 5. 1. 4. 速度数值人力:液晶画面                                                                                                    | 21       |
| 5.1.5. 押付力数値人力(但し、押付モードのみ有効): 液晶画面                                                                                                    | 21       |
| 5.1.6.加速度数値人刀:液晶画面                                                                                                    | 22       |
| 5. 2. 心用操作: D ンヨリサイ モート 彼 前 画 m m m m m m m m m m m m m m m m m m                                                                                                    | 22       |
| <ol> <li>2.1.加速時取入加速の有効/ 無効: ((1))</li> <li>5.2.1.加速時取入加速の有効/ 悪効: ((1))</li> <li>5.2.1.加速時取入加速の有効/ 悪効: ((1))</li> <li>5.2.1.1.加速時取入加速の有効/ 悪効: ((1))</li> <li>5.2.1.1.1.1.1.1.1.1.1.1.1.1.1.1.1.1.1.1.</li></ol> | 23       |
| 3. 2. 2. 相対位直伏の動作(インクリメングル動作): (液晶画面                                                                                                    | 24<br>94 |
| <ol> <li>5. 2. 5. 位直(の元) (※回幅: (※回回面</li></ol>                                                                                                    | 24<br>94 |
| 5. 2. 4. 9 ホワイン: 10日回回                                                                                                    | 24<br>95 |
| 5.3.1 原占復帰方向設定(基本機能)·液晶画面                                                                                                    | 20       |
| 5.3.2.ストロークリミットエンド設定(基本機能):液晶画面                                                                                                    |          |
| 5.3.3. 原点シフト量の設定-現合ティーチングによる設定(拡張機能)                                                                                                    | 26       |
| 5.3.4. 原点シフト量の設定-直接数値入力による設定(拡張機能)                                                                                                    | 27       |
| 5.3.5.位置表示オフセット機能(拡張機能)                                                                                                    | 27       |
| <ol> <li>5.3.6.領域チェック範囲の設定</li> </ol>                                                                                                    | 28       |
| 6. 軸番号の変更                                                                                                    | 30       |
|                                                                                                    |          |
| 7. 外形寸法                                                                                                    | 30       |

| <u>APPENDIX A.</u> | <u>CTC-35 液晶画面の操作マップ</u>                        | L |
|--------------------|-------------------------------------------------|---|
| APPENDIX B.        | <u>CTCTOOL VER.1.10 を使用したCTC-33 からのプログラムの移行</u> | 3 |
| <u>APPENDIX B.</u> | <u>CTCTOOL VER.1.10 を使用したCTC-33 からのプログラムの移行</u> | ŧ |

#### 1. CTC-33 超簡単コントローラの概要

CTC-33 超簡単コントローラを使用して、 ダイアディックシステムズ製のメカシリン ダ、又はサーボモータを使用したシステ ムのシーケンス制御が簡単に実現できま す。CTC-33 を使用すると、パネル面の 表示通りに操作すれば、位置決めデータ のティーチングと動作シーケンスの指定 を簡単に行うことができるため、ティーチ ング、即運転動作確認ができ、従来の時 間をかけたラダープログラミング/デバッ グの調整から開放されます。

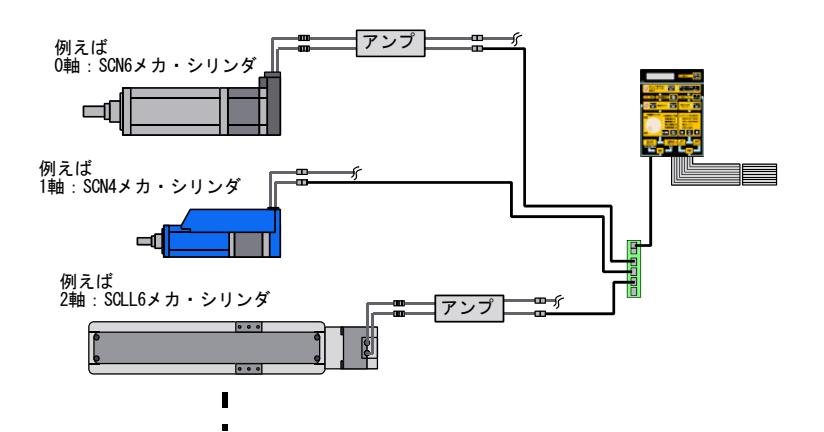

# 1.1. 超簡単コントローラの設計手順

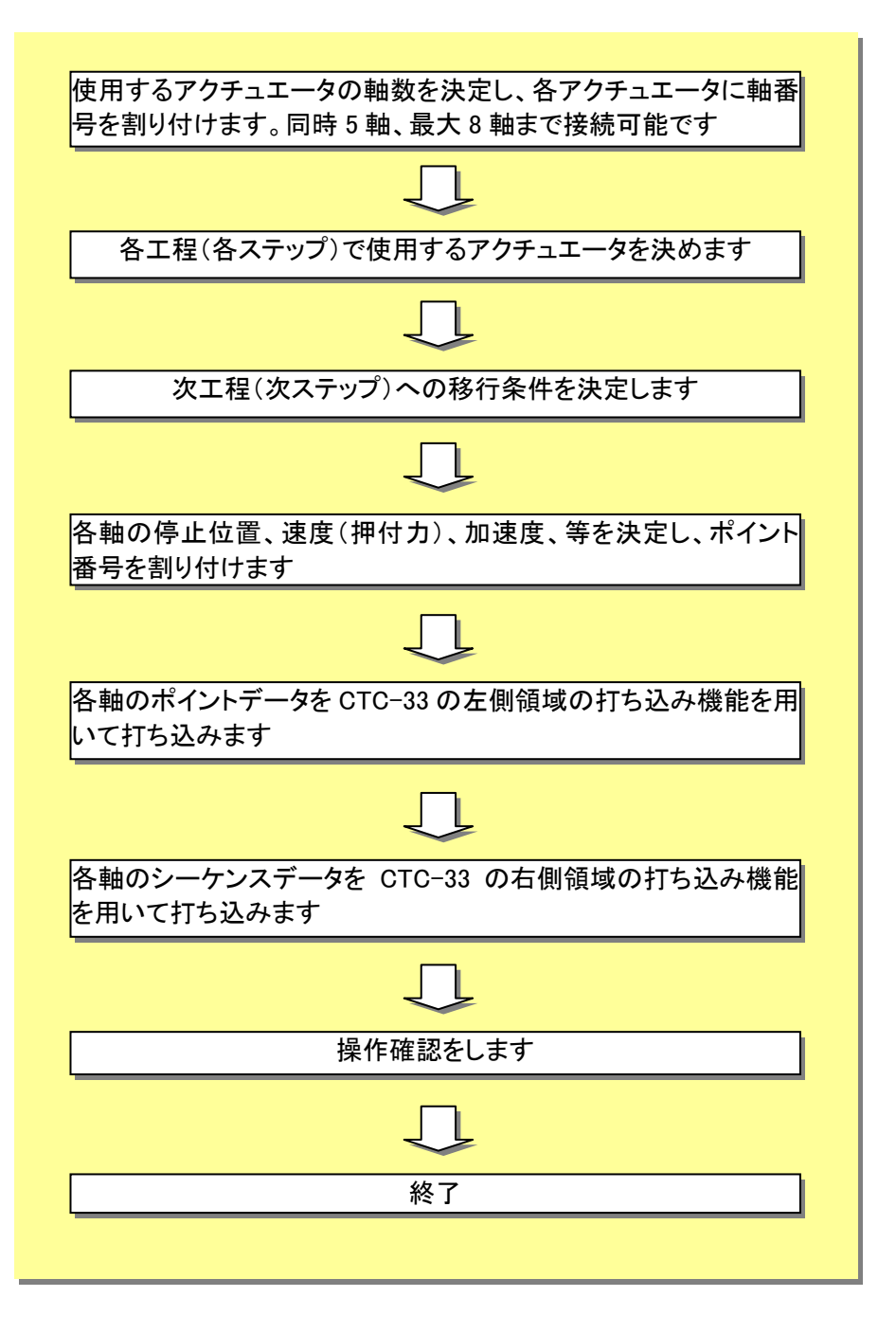

## 1.2. CTC-33 の教示操作概要

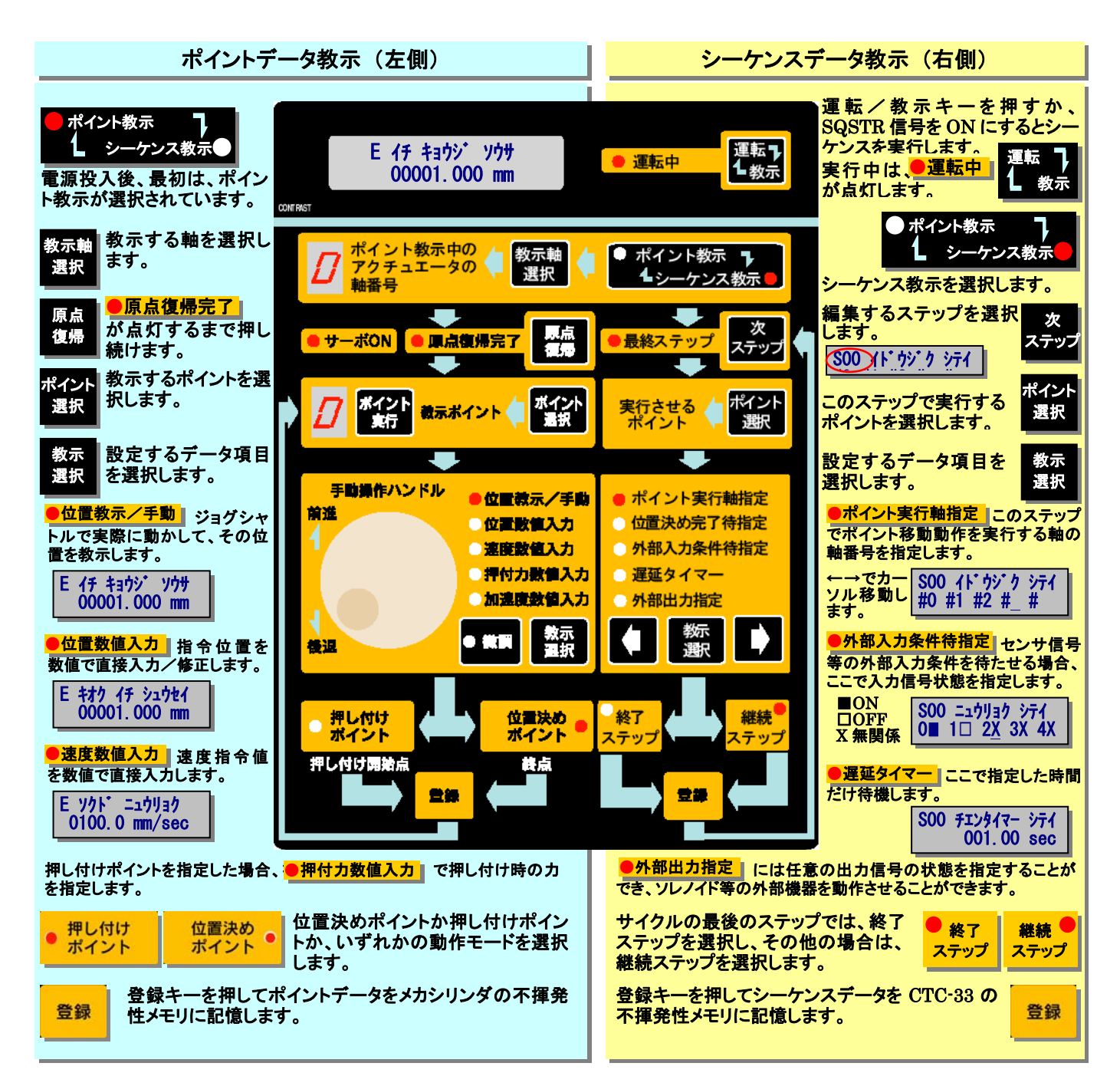

# 1.3.CTC-33のシーケンス・ステップ

CTC-33のシーケンスデータの1ステップは、下記のフローチャートの様に実行されます。

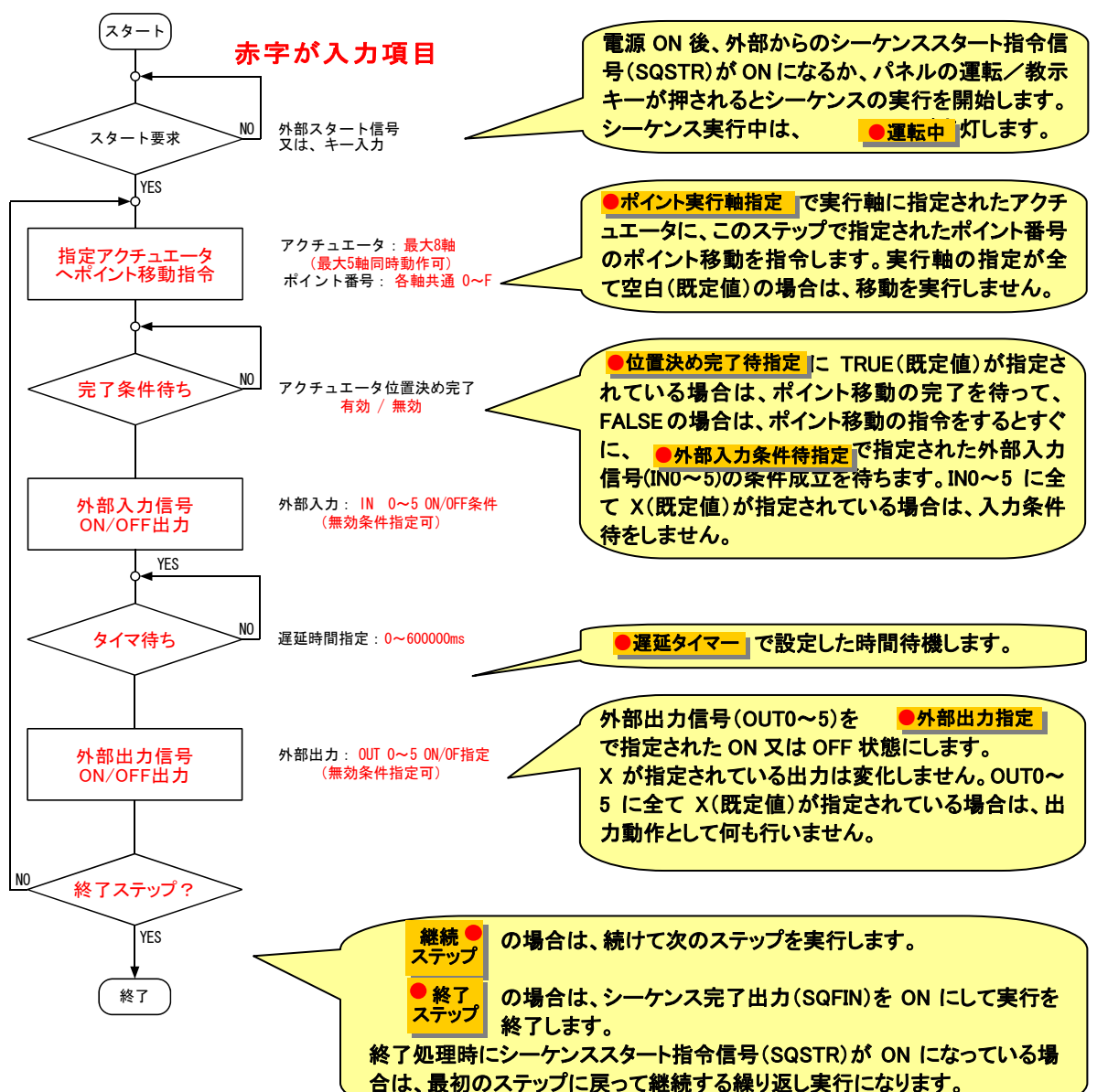

# 1.3. CTC-33 の1/0コネクタ、1/0接続ケーブルの入出力信号名

|                 |            |           | 入力信       | ·묵             | 出力信号            |            |           |           |              |  |
|-----------------|------------|-----------|-----------|----------------|-----------------|------------|-----------|-----------|--------------|--|
| I/Oコネクタ<br>ピン番号 | ケーブル<br>線色 | 端子台<br>番号 | 信号名<br>記号 | 名称             | I/Oコネクタ<br>ピン番号 | ケーブル<br>線色 | 端子台<br>番号 | 信号名<br>記号 | 名称           |  |
| 20              | 黒          | B10       | INO       | 汎用条件入力信号0      | 8               | 灰          | B4        | OUTO      | 汎用出力信号0      |  |
| 19              | 白          | A10       | IN1       | 汎用条件入力信号1      | 7               | 紫          | A4        | OUT1      | 汎用出力信号1      |  |
| 18              | 灰          | B9        | IN2       | 汎用条件入力信号2      | 6               | 青          | B3        | 0U12      | 汎用出力信号2      |  |
| 17              | 紫          | A9        | IN3       | 汎用条件入力信号3      | 5               | 緑          | A3        | OUT3      | 汎用出力信号3      |  |
| 16              | 青          | B8        | IN4       | 汎用条件入力信号4      | 4               | 黄          | B2        | OUT4      | 汎用出力信号4      |  |
| 15              | 緑          | A8        | IN5       | 汎用条件入力信号5      | 3               | 橙          | A2        | OUT5      | 汎用出力信号5      |  |
| 14              | 黄          | B7        | SQSTR     | シーケンススタート指令信号  | 2               | 赤          | B1        | SQFIN     | シーケンス完了出力信号  |  |
| 13              | 橙          | A7        | SQSTP     | シーケンス強制停止指令信号  | 1               | 茶          | A1        | *ALM      | アラーム出力信号     |  |
| 11,12           | 茶、赤        | B6,A6     | I COM     | 入力コモン(+24Vに接続) | 9,10            | 白、黒        | A5,B5     | OCOM      | 出力コモン(0Vに接続) |  |

# ユーザ側 I/O 接続ケーブルのコネクタ型名(ヒロセ HIF3BA-20D-2.54R)

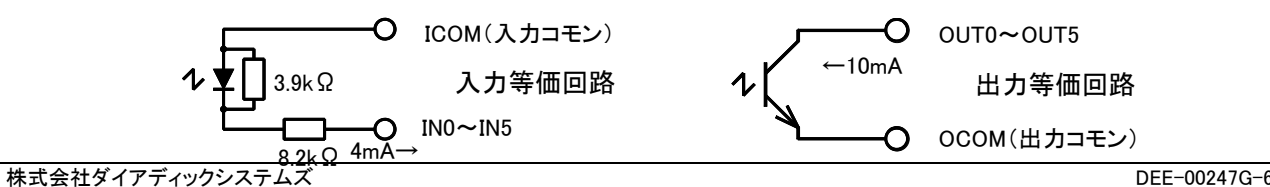

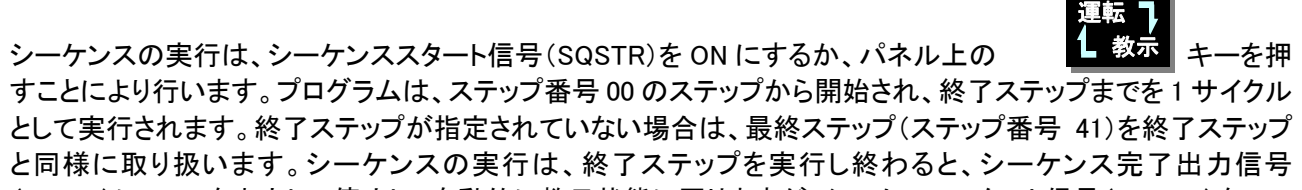

(SQFIN)に ON を出力して停止し、自動的に教示状態に戻りますが、シーケンススタート信号(SQSTR)を ON のままにしておくと、終了ステップを実行し終わると、ステップ番号 00 のステップに戻ってサイクルを再度実行します。これによって繰り返しサイクルでの自動運転が可能です。プログラム実行中にシーケンス強制停止指令 信号(SQSTP)を ON させると、プログラムの実行を停止します(アクチェータも停止させる場合は、アクチュエー タのインターロック(ILK)信号をオフにする必要があります)。この信号は、シーケンススタート信号(SQSTR)よ りも優先するため、シーケンススタート信号(SQSTR)が ON のままで繰り返しサイクル自動運転が実行されて いても、シーケンス強制停止指令信号(SQSTP)を ON させるとプログラムの実行を強制的に停止します。アラ ーム出力信号(\*ALM)は正常時 ON で、CTC-33、又は CTC-33 に接続されたアクチュエータがアラーム状態と なると OFF になります。

## 1.4. CTC-33 の接続ケーブル概要

複数軸のメカシリンダを御使用の場合、多軸対応ケーブルキット(別途購入品)を使用して下記のように接続して下さい。1 軸のみ使用の場合は、CTA-33-SET に付属の ADP ケーブルでメカシリンダを直結することができます。また外部入出力信号は、I/O 接続ケーブル(別途購入品)を使用して接続して下さい。

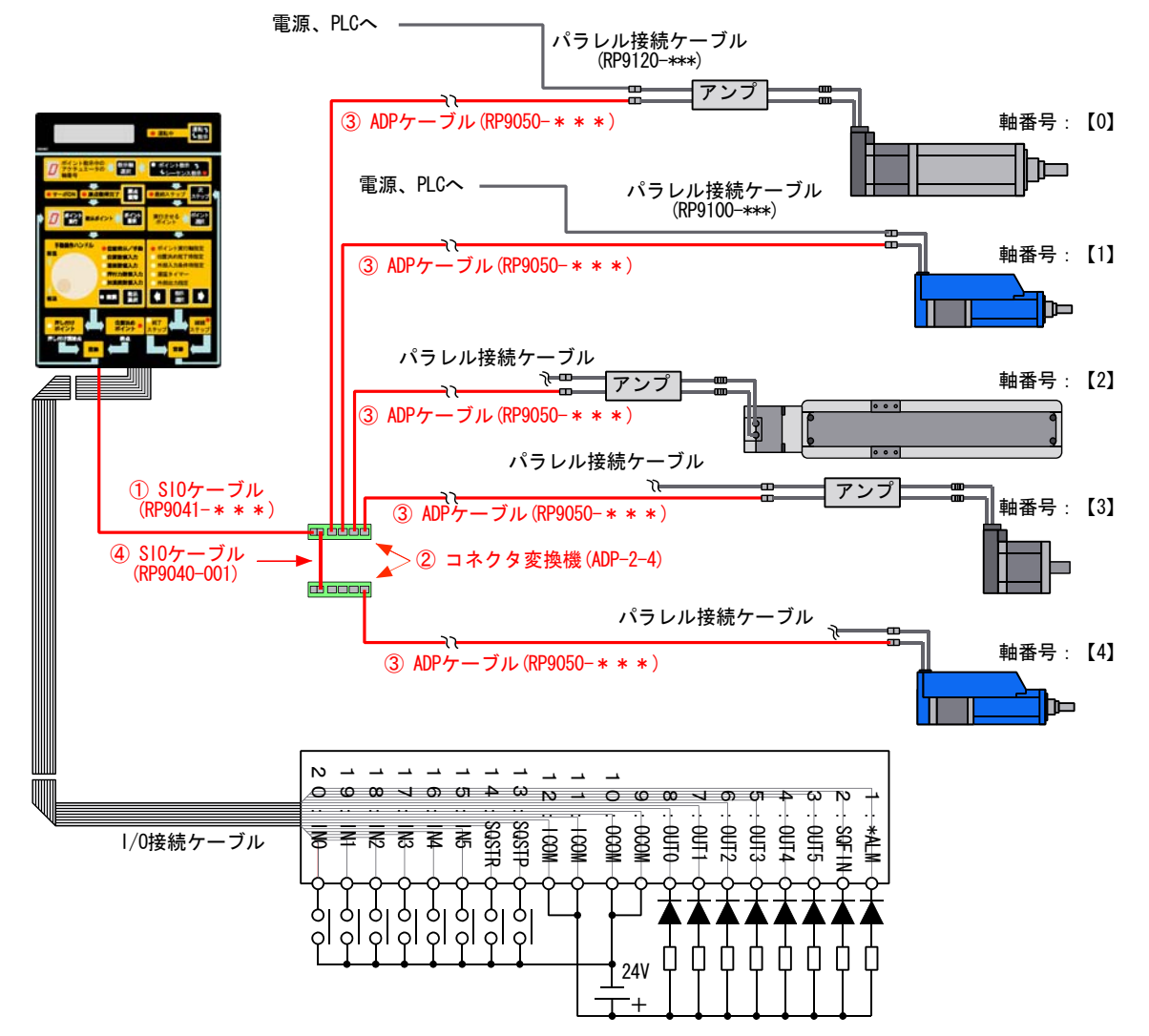

2軸~4軸でご使用の場合は、

①SIO ケーブル(RP9041-\*\*\*)を1本、②コネクタ変換機(ADP-2-4)を1個、③ADP ケーブル(RP9100-\*\*\*、又は RP9120-\*\*\*)を軸数分の購入が必要です。

4軸以上でご使用の場合は、

②コネクタ変換機(ADP-2-4)と④SIO ケーブル(RP9040-\*\*\*)の追加購入が必要です 上記ケーブルがセットになった多軸対応ケーブルキット(I/O 接続ケーブルは含まず)もご用意しております。

# 1.5. プログラミング例:ワークシート表と超簡単コントローラ液晶表示の説明

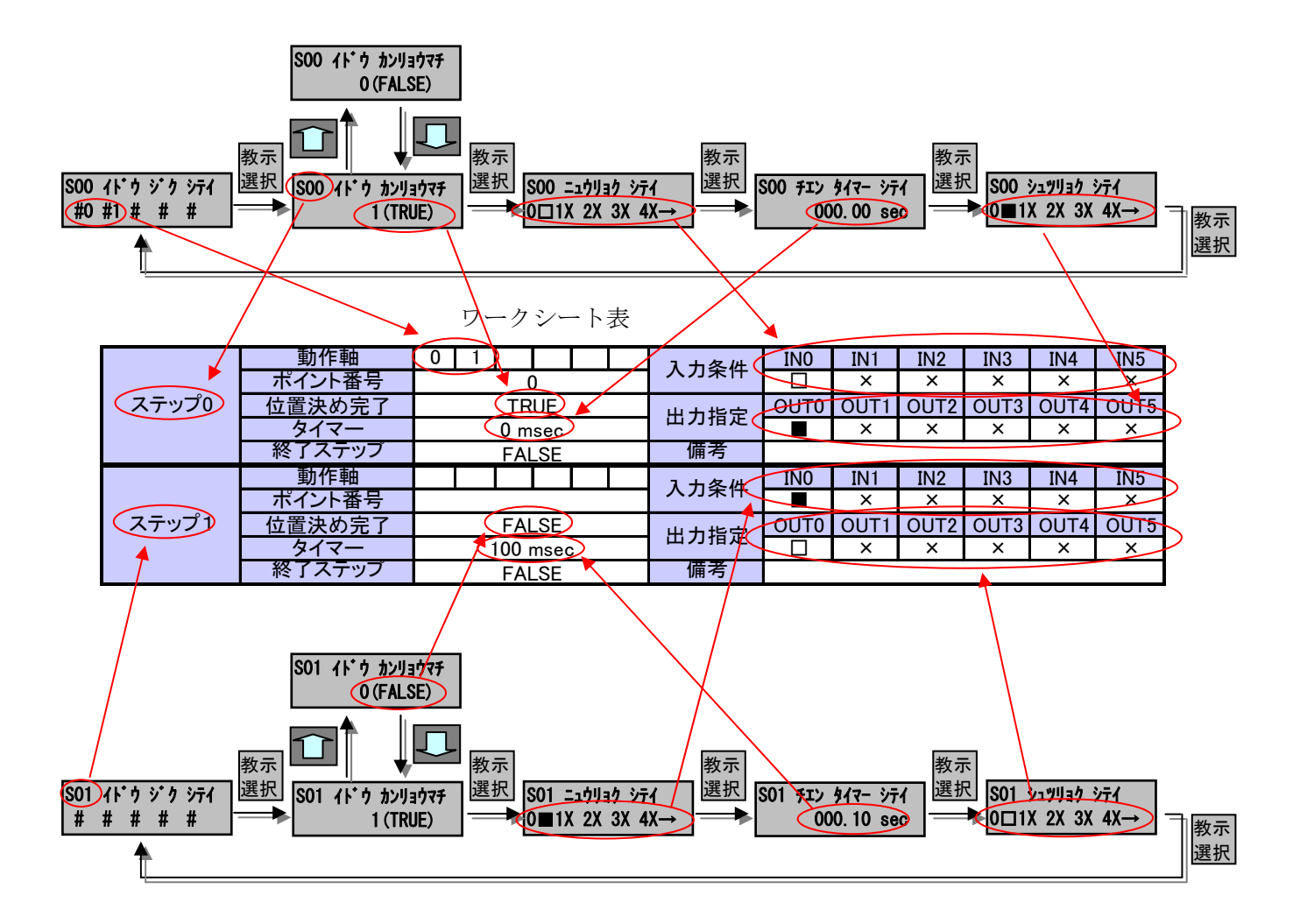

電源投入後、0軸、1軸とも後退位置(ポイントO)に移動。

0 軸シリンダが前進位置(ポイント1)に移動後、1 軸シリンダが前進位置(ポイント1)に移動、次に 0 軸シリ ンダが後退位置(ポイント0)に移動後、1 軸シリンダが後退位置(ポイント0)に移動、以後、同じ動作を再度 実行後、停止。

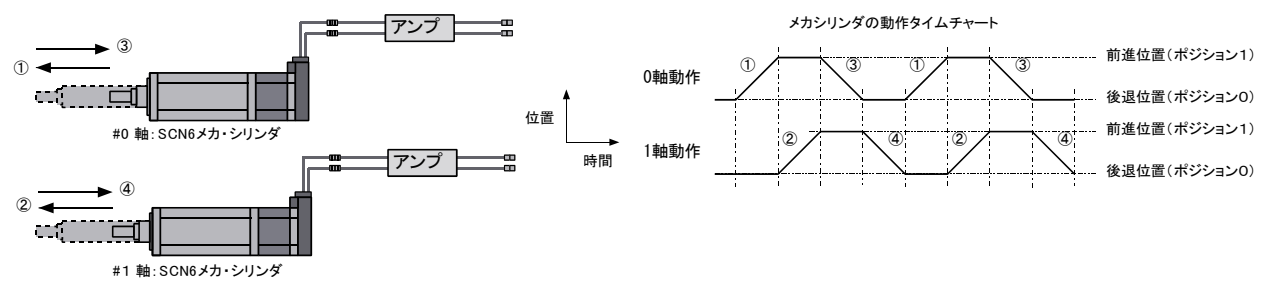

|       | 動作軸         | 0     | 1     |      |    | 1 - 1 - 2 //- | IN0               | IN1           | IN2           | IN3           | IN4        | IN5  |
|-------|-------------|-------|-------|------|----|---------------|-------------------|---------------|---------------|---------------|------------|------|
|       | ポイント番号      |       |       | 0    |    | 入力采件          | ×                 | ×             | ×             | ×             | ×          | ×    |
| ステップ0 | 位置決め完了      |       | Т     | RUE  |    | 山市市中          | OUT0              | OUT1          | OUT2          | OUT3          | OUT4       | OUT5 |
|       | タイマー        |       | n 0   | nsec |    | 出力拍走          | ×                 | ×             | ×             | ×             | ×          | ×    |
|       | 終了ステップ      |       | FA    | LSE  |    | 備考            | 0軸、1              | 軸ともス          | タート信          | 位置(ポ          | イント1)      | へ移動  |
|       | 動作軸         | 0     |       |      |    | 1 十 久 卅       | IN0               | IN1           | IN2           | IN3           | IN4        | IN5  |
|       | ポイント番号      |       |       | 1    |    | 入力采件          | ×                 | ×             | ×             | ×             | ×          | ×    |
| ステップ1 | 位置決め完了      |       | Т     | RUE  |    | 山市市中          | OUT0              | OUT1          | OUT2          | OUT3          | OUT4       | OUT5 |
|       | タイマー        |       | n 0   | nsec |    | 出力拍走          | ×                 | ×             | ×             | ×             | ×          | ×    |
|       | 終了ステップ      | FALSE |       |      | 備考 | 0軸を前          | <b>う進位</b> 置      | 』(ポイン         | ル1)へ          | 移動            |            |      |
|       | 動作軸         | 1     |       |      |    | 7. 七冬卅        | IN0               | IN1           | IN2           | IN3           | IN4        | IN5  |
|       | ポイント番号      |       |       | 1    |    | 入力采件          | ×                 | ×             | ×             | ×             | ×          | ×    |
| ステップ2 | 位置決め完了      |       | Т     | RUE  |    | 山市地安          | OUT0              | OUT1          | OUT2          | OUT3          | OUT4       | OUT5 |
|       | タイマー        |       | ı 0   | nsec |    | 出力拍走          | ×                 | ×             | ×             | ×             | ×          | ×    |
|       | 終了ステップ      |       | FA    | LSE  |    | 備考            | 1軸を前              | <b>う進位</b> 置  | 』(ポイン         | ル1)へ          | 移動         |      |
|       | 動作軸         | 0     |       |      |    | 入力冬州          | IN0               | IN1           | IN2           | IN3           | IN4        | IN5  |
|       | ポイント番号      |       |       | 0    |    |               | ×                 | ×             | ×             | ×             | ×          | ×    |
| ステップ3 | 位置決め完了      |       | Т     | RUE  |    | 出力指定          | OUT0              | OUT1          | OUT2          | OUT3          | OUT4       | OUT5 |
|       | タイマー 0 msec |       | 山力祖足  | ×    | ×  | ×             | ×                 | ×             | ×             |               |            |      |
|       | 終了ステップ      |       | FALSE |      | 備考 | 0軸を後          | 後退位置              | <u> 【(ポイン</u> | <u>ノトロ)へ</u>  | <u>.移動</u>    |            |      |
|       | 動作軸         | 1     |       |      |    | 入力冬姓          | IN0               | IN1           | IN2           | IN3           | IN4        | IN5  |
|       | ポイント番号      |       |       | 0    |    |               | ×                 | ×             | ×             | ×             | ×          | ×    |
| ステップ4 | 位置決め完了      |       | Т     | RUE  |    | 中力指定          | OUT0              | OUT1          | OUT2          | OUT3          | OUT4       | OUT5 |
|       | タイマー        |       | n 0   | nsec |    | 山乃祖足          | ×                 | ×             | ×             | ×             | ×          | ×    |
|       | 終了ステップ      | FALSE |       |      | 備考 | 1軸を後          | 後退位置              | 量(ポイン         | ノトロ)へ         | •移動           |            |      |
|       | 動作軸         | 0     |       |      |    | 入力冬州          | IN0               | IN1           | IN2           | IN3           | IN4        | IN5  |
|       | ポイント番号      |       |       | 1    |    |               | ×                 | ×             | ×             | ×             | ×          | ×    |
| ステップ5 | 位置決め完了      |       | Т     | RUE  |    | 出力指定          | OUT0              | OUT1          | OUT2          | OUT3          | OUT4       | OUT5 |
|       | タイマー        |       | 0 r   | nsec |    | 出力指定          | ×                 | ×             | ×             | ×             | ×          | ×    |
|       | 終了ステップ      |       | FA    | LSE  |    | 備考            | 0軸を前進位置(ポイント1)へ移動 |               |               |               |            |      |
|       | 動作軸         | 1     |       |      |    | 入力冬姓          | IN0               | IN1           | IN2           | IN3           | IN4        | IN5  |
|       | ポイント番号      |       |       | 1    |    |               | ×                 | ×             | ×             | ×             | ×          | ×    |
| ステップ6 | 位置決め完了      |       | Т     | RUE  |    | 出力指定          | OUT0              | OUT1          | OUT2          | OUT3          | OUT4       | OUT5 |
|       | タイマー        |       | 0 r   | nsec |    | 田77月2         | ×                 | ×             | ×             | ×             | ×          | ×    |
|       | 終了ステップ      |       | FA    | LSE  |    | 備考            | 1軸を前              | <u> </u>      | <u> 【(ポイン</u> | <u> /ト1)へ</u> | <u>.移動</u> |      |
|       | 動作軸         | 0     |       |      |    | 入力冬姓          | IN0               | IN1           | IN2           | IN3           | IN4        | IN5  |
|       | ポイント番号      |       |       | 0    |    |               | ×                 | ×             | ×             | ×             | ×          | ×    |
| ステップ7 | 位置決め完了      |       | Т     | RUE  |    | 出力指定          | OUT0              | OUT1          | OUT2          | OUT3          | OUT4       | OUT5 |
|       | タイマー        |       | 0 r   | nsec |    | 山乃追足          | ×                 | ×             | ×             | ×             | ×          | ×    |
|       | 終了ステップ      |       | FA    | LSE  |    | 備考            | 0軸を後              | 後退位置          | <u> 【(ポイン</u> | <u>/ト0)へ</u>  | <u>.移動</u> |      |
|       | 動作軸         | 1     |       |      |    | 入力冬姓          | IN0               | IN1           | IN2           | IN3           | IN4        | IN5  |
|       | ポイント番号      |       |       | 0    |    |               | ×                 | ×             | ×             | ×             | ×          | ×    |
| ステップ8 | 位置決め完了      |       | Т     | RUE  |    | 出力指定          | OUT0              | OUT1          | OUT2          | OUT3          | OUT4       | OUT5 |
|       | タイマー        |       | 0 r   | nsec |    | 山,511足        | ×                 | ×             | ×             | ×             | ×          | ×    |
|       | 終了ステップ      |       | Т     | RUE  |    | 備考            | 1軸を後              | 後退位置          | 量(ポイン         | <u>、ト0)へ</u>  | 移動         |      |

### 電源投入後、0軸、1軸とも後退位置(ポイント0)に移動。

0 軸シリンダが前進位置(ポイント1)に移動後、1 軸シリンダが前進位置(ポイント1)に移動し、出力信号 (OUT0)をON、入力信号(IN0)がON するまで待機、入力信号(IN0)がON 後、出力信号(OUT0)をOFFし、 0 軸、1 軸とも後退位置(ポイント0)へ移動、移動後タイマーで1 秒待ち、タイマー待ち完了後、0 軸シリンダ が前進位置(ポイント 1)に移動、移動後 1 軸シリンダが前進位置(ポイント 1)に移動し、出力信号(OUT0) を ON、0 軸シリンダを後退位置(ポイント 0)へ移動後、出力信号(OUT0)を OFF し、1 軸シリンダが後退位 置(ポイント 0)へ移動し終了

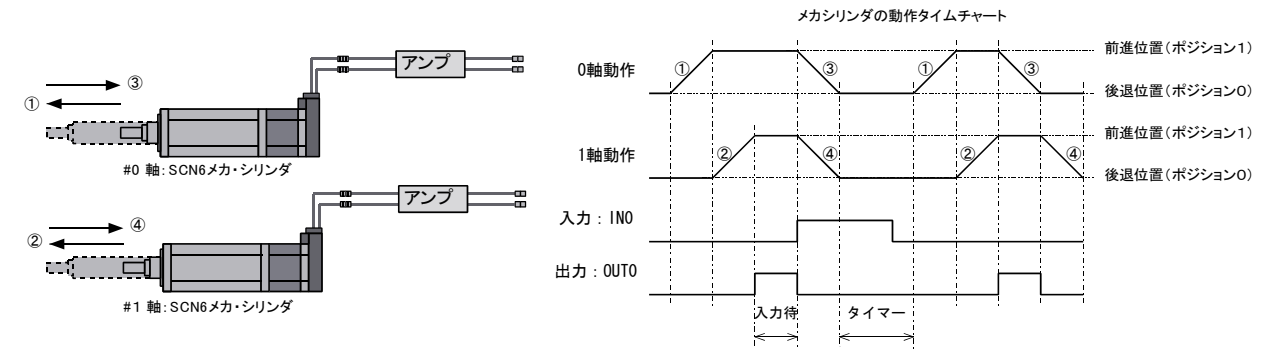

|       | 動作軸    | 0 1       |      | ᄀᆂᇩᄴ                   | IN0              | IN1             | IN2  | IN3   | IN4    | IN5      |  |  |
|-------|--------|-----------|------|------------------------|------------------|-----------------|------|-------|--------|----------|--|--|
|       | ポイント番号 |           | 0    | 人刀余件                   |                  | ×               | ×    | ×     | ×      | ×        |  |  |
| ステップ0 | 位置決め完了 | TF        | RUE  |                        | OUT0             | OUT1            | OUT2 | OUT3  | OUT4   | OUT5     |  |  |
|       | タイマー   | 0 n       | nsec | 出力指定                   |                  | ×               | ×    | ×     | ×      | ×        |  |  |
|       | 終了ステップ | FA        | LSE  | 備考                     | 0軸、1             | 軸ともス            | タート位 | 2置(ポイ | イント1)・ | (ント1)へ移動 |  |  |
|       | 動作軸    | 0         |      | 1 - 1 夕 //-            | IN0              | IN1             | IN2  | IN3   | IN4    | IN5      |  |  |
|       | ポイント番号 |           | 1    | 人力采件                   |                  | ×               | ×    | ×     | ×      | ×        |  |  |
| ステップ1 | 位置決め完了 | TF        | RUE  | 山土七〇                   | OUT0             | OUT1            | OUT2 | OUT3  | OUT4   | OUT5     |  |  |
|       | タイマー   | 0 n       | nsec | 出力拍走                   |                  | ×               | ×    | ×     | ×      | ×        |  |  |
|       | 終了ステップ | FA        | LSE  | 備考                     | 0軸をポイント1へ移動      |                 |      |       |        |          |  |  |
|       | 動作軸    | 1         |      | 入力冬州                   | IN0              | IN1             | IN2  | IN3   | IN4    | IN5      |  |  |
|       | ポイント番号 |           | 1    |                        |                  | ×               | ×    | ×     | ×      | ×        |  |  |
| ステップ2 | 位置決め完了 | TF        | RUE  | 出力指定                   | OUT0             | OUT1            | OUT2 | OUT3  | OUT4   | OUT5     |  |  |
|       | タイマー   | 0 n       | nsec | 山川沿足                   |                  | ×               | ×    | ×     | ×      | ×        |  |  |
|       | 終了ステップ | FA        | LSE  | 備考                     | 1軸をオ             | パイントリ           | へ移動後 | 後、OUT | 0をオン   |          |  |  |
|       | 動作軸    |           |      | 入力冬姓                   | IN0              | IN1             | IN2  | IN3   | IN4    | IN5      |  |  |
|       | ポイント番号 |           |      |                        |                  | ×               | ×    | ×     | ×      | ×        |  |  |
| ステップ3 | 位置決め完了 | TF        | RUE  | 出力指定                   | OUT0             | OUT1            | OUT2 | OUT3  | OUT4   | OUT5     |  |  |
|       | タイマー   | 0 n       | nsec | ш <i>у</i> ла <i>с</i> |                  | ×               | ×    | ×     | ×      | ×        |  |  |
|       | 終了ステップ | FA        | LSE  | 備考                     | IN0がオ            | IN0がオン後、OUT0をオフ |      |       |        |          |  |  |
|       | 動作軸    | 0 1       |      | 入力条件                   | IN0              | IN1             | IN2  | IN3   | IN4    | IN5      |  |  |
|       | ポイント番号 |           | 0    |                        | ×                | ×               | ×    | ×     | ×      | ×        |  |  |
| ステップ4 | 位置決め完了 | TF        | RUE  | 出力指定                   | OUT0             | OUT1            | OUT2 | OUT3  | OUT4   | OUT5     |  |  |
|       | タイマー   | 1000 msec |      | ш <i>у</i> ла <i>с</i> |                  | ×               | ×    | ×     | ×      | ×        |  |  |
|       | 終了ステップ | FA        | LSE  | 備考                     | ホイント0へ移動後、1秒タイマー |                 |      |       |        |          |  |  |
|       | 動作軸    | 0         |      | 入力条件                   | IN0              | IN1             | IN2  | IN3   | IN4    | IN5      |  |  |
|       | ポイント番号 |           | 1    |                        |                  | ×               | ×    | ×     | ×      | ×        |  |  |
| ステップ5 | 位置決め完了 | TF        | RUE  | 出力指定                   | OUT0             | OUT1            | OUT2 | OUT3  | OUT4   | OUT5     |  |  |
|       | タイマー   | 0 n       | nsec |                        |                  | ×               | ×    | ×     | ×      | ×        |  |  |
|       | 終了ステップ | FA        | LSE  | 備考                     | 0軸をホ             | ペイント1           | へ移動  |       |        |          |  |  |
|       | 動作軸    | 1         |      | 入力条件                   | IN0              | IN1             | IN2  | IN3   | IN4    | IN5      |  |  |
|       | ポイント番号 |           | 1    |                        |                  | ×               | ×    | ×     | ×      | ×        |  |  |
| ステップ6 | 位置決め完了 | TF        | RUE  | 出力指定                   | OUT0             | OUT1            | OUT2 | OUT3  | OUT4   | OUT5     |  |  |
|       | タイマー   | 0 n       | nsec |                        |                  | ×               | ×    | ×     | ×      | ×        |  |  |
|       | 終了ステップ | FA        | LSE  | 備考                     | 1軸が7             | マイント1           | へ移動  | 後、001 | 0をオン   |          |  |  |
|       | 動作軸    | 0         |      | 入力条件                   | INO              | IN1             | IN2  | IN3   | IN4    | IN5      |  |  |
|       | ポイント番号 |           | 0    |                        |                  | ×               | ×    | ×     | ×      | ×        |  |  |
| ステッフ7 | 位置決め完了 | TF        | RUE  | 出力指定                   | OUT0             | OUT1            | OUT2 | OUT3  | OUT4   | OUT5     |  |  |
|       | タイマー   | 0 n       | nsec |                        |                  | X               | X    | X     | X      | ×        |  |  |
|       | 終了ステップ | FA        | LSE  | 備考                     | U軸がフ             | マイント0           | へ移動  | 发、UUT | いをオフ   |          |  |  |
|       | 動作軸    | 1         |      | 入力条件                   | IN0              | IN1             | IN2  | IN3   | IN4    | IN5      |  |  |
|       | ボイント番号 |           | 0    |                        |                  | ×               | ×    | ×     | ×      | ×        |  |  |
| ステップ8 | 位置決め完了 | TF        | RUE  | 出力指定                   | OUT0             | OUT1            | OUT2 | OUT3  | OUT4   | OUT5     |  |  |
|       | タイマー   | 0 n       | nsec |                        |                  | ×               | X    | ×     | ×      | ×        |  |  |
|       | 終了ステップ | TF        | RUE  | 備考                     | 1軸をホ             | マント0            | へ移動  |       |        |          |  |  |

# 1.8.応用例1:トレイのリフトと押し出し

メカシリンダ SCN4 を用いて、トレイのリフトと押し出し動作を行うシーケンスを考えます。コンベアは、汎用モータで動作しており、下図に示すトレイ検出センサの信号の ON によって、次の押し出し動作の起動タイミン グが与えられるものとします。

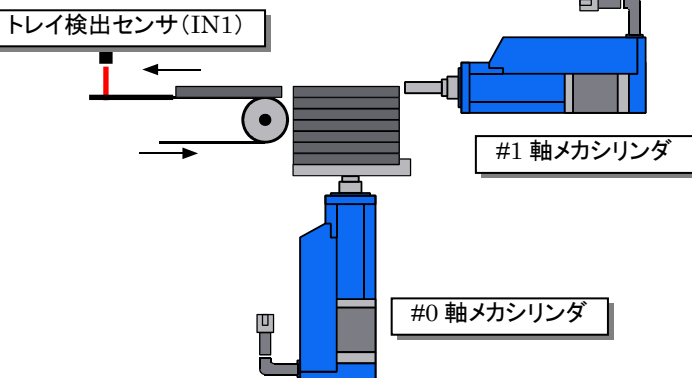

|       | 動作軸                                     | 0 1    | 入力冬姓  | IN0         | IN1          | IN2         | IN3      | IN4        | IN5         |  |  |  |
|-------|-----------------------------------------|--------|-------|-------------|--------------|-------------|----------|------------|-------------|--|--|--|
|       | ポイント番号                                  | 0      |       |             | ×            | ×           | ×        | ×          | ×           |  |  |  |
| ステップ0 | 位置決め完了                                  | TRUE   | 山市地中  | OUT0        | OUT1         | OUT2        | OUT3     | OUT4       | OUT5        |  |  |  |
|       | タイマー                                    | 0 msec |       |             | ×            | ×           | ×        | ×          | ×           |  |  |  |
|       | 終了ステップ                                  | FALSE  | 備考    | トレイ清        | <u> 埼位置へ</u> | 移動後         | 起動信      | <u>号待ち</u> |             |  |  |  |
|       | 動作軸                                     | 1      | 入力冬姓  | IN0         | IN1          | IN2         | IN3      | IN4        | IN5         |  |  |  |
|       | ポイント番号                                  | 1      |       | ×           | ×            | ×           | ×        | ×          | ×           |  |  |  |
| ステップ1 | 位置決め完了                                  | TRUE   | 电力指定  | OUT0        | OUT1         | OUT2        | OUT3     | OUT4       | OUT5        |  |  |  |
|       | タイマー                                    | 0 msec | плас  | ×           | ×            | ×           | ×        | ×          | ×           |  |  |  |
|       | 終了ステップ                                  | FALSE  | 備考    | トレイ押        | トレイ押し出し前進動作  |             |          |            |             |  |  |  |
|       | 動作軸                                     | 1      | 入力冬件  | IN0         | IN1          | IN2         | IN3      | IN4        | IN5         |  |  |  |
|       | ポイント番号                                  | 0      |       | ×           | ×            | ×           | ×        | ×          | ×           |  |  |  |
| ステップ2 | 位置決め完了                                  | TRUE   | 出力指定  | OUT0        | OUT1         | OUT2        | OUT3     | OUT4       | OUT5        |  |  |  |
|       | タイマー                                    | 0 msec |       | ×           | ×            | ×           | ×        | ×          | ×           |  |  |  |
|       | 終了ステップ                                  | FALSE  | 備考    | トレイ押し出し後退動作 |              |             |          |            |             |  |  |  |
|       | 動作軸                                     | 0      | 入力条件  | INO         | IN1          | IN2         | IN3      | IN4        | IN5         |  |  |  |
| _ 0   | ポイント番号                                  | 1      |       | ×           |              | ×           | ×        | ×          | ×           |  |  |  |
| ステップ3 | 位置決め完了                                  | TRUE   | 出力指定  | OUT0        | OUT1         | OUT2        | OUT3     | OUT4       | OUT5        |  |  |  |
|       | タイマー                                    | 0 msec |       | ×           | ×            | ×           | ×        | ×          | ×           |  |  |  |
|       | 終了ステッフ                                  | FALSE  | 備考    | 1段目ト        | レイリン         | <u> 가後セ</u> | ンサ信号     | 号待ち        |             |  |  |  |
|       |                                         | 1      | 入力条件  | INO         | IN1          | IN2         | IN3      | IN4        | IN5         |  |  |  |
|       | ポイント番号                                  | 1      |       | ×           | ×            | ×           | ×        | ×          | ×           |  |  |  |
| ステップ4 | 位置決め完了                                  | TRUE   | 出力指定  | OUT0        | OUT1         | OUT2        | OUT3     | OUT4       | OUT5        |  |  |  |
|       | タイマー                                    | 0 msec |       | ×           | ×            | ×           | ×        | ×          | ×           |  |  |  |
|       | 終了ステッフ                                  | FALSE  | 備考    | トレイ邦        | し出し          | 前進動作        | <u>乍</u> |            |             |  |  |  |
|       | 動作軸                                     | 1      | 入力条件  | INO         | IN1          | IN2         | IN3      | IN4        | IN5         |  |  |  |
|       | ホイント番号                                  | 0      |       | ×           | ×            | ×           | ×        | ×          | ×           |  |  |  |
| ステップ5 | 位置決め完了                                  | TRUE   | 出力指定  | OUT0        | OUT1         | OUT2        | OUT3     | OUT4       | OUT5        |  |  |  |
|       | タイマー                                    | 0 msec |       | ×           | ×            | X           | ×        | ×          | ×           |  |  |  |
|       | 於「人ナツノ                                  | FALSE  | 脈ろ    | トレイ理        | し出し          | 发退動作        | <u>F</u> |            |             |  |  |  |
|       | 111日 11日 11日 11日 11日 11日 11日 11日 11日 11 | 0      | 入力条件  | INO         | IN1          | IN2         | IN3      | IN4        | IN5         |  |  |  |
|       |                                         | 2      |       | X           |              | X           | X        | X          | X           |  |  |  |
| ステップロ | 位直次の元「                                  |        | 出力指定  | 0010        | 0011         | 0012        | 0013     | 0014       | 0015        |  |  |  |
|       | <u>ジイマー</u><br>終了フテップ                   | U msec |       | 소           |              |             | <u>^</u> |            | ~           |  |  |  |
|       | 「「スノリノ」                                 |        | 加方    |             |              |             |          | ラ行り        | TNIE        |  |  |  |
|       |                                         |        | 入力条件  |             |              |             |          |            |             |  |  |  |
| フテップフ |                                         |        |       |             |              |             |          |            |             |  |  |  |
| ~//// |                                         |        | 出力指定  |             |              | VU12        | <u>v</u> | V014       | <u>0015</u> |  |  |  |
|       |                                         |        | 備老    | ~<br>トレイ切   |              |             |          |            |             |  |  |  |
|       |                                         |        | DH1.0 | INO         |              | 可進到1<br>IN2 |          | IN/        | IN5         |  |  |  |
|       | ポイント番号                                  |        | 入力条件  | X           | X            | X           | X        | X          | X           |  |  |  |
| ステップ8 | 位置決め完了                                  | TRUF   |       |             | OUT1         | OUT2        | OUT3     | OUT4       | OUT5        |  |  |  |
|       | タイマー                                    | 0 msec | 出力指定  | ×           | X            | X           | x        | X          | ×           |  |  |  |
| -     | 終了ステップ                                  |        | 備者    | トレイ坦        |              | 後很動体        | <br>乍    |            |             |  |  |  |

|        | 動作軸      | 0      | 1 - 1 夕 // | INO         | IN1  | IN2  | IN3  | IN4  | IN5  |
|--------|----------|--------|------------|-------------|------|------|------|------|------|
|        | ポイント番号   | 3      | 入力采件       | ×           |      | ×    | ×    | ×    | ×    |
| ステップ9  | 位置決め完了   | TRUE   | 出力指定       | OUT0        | OUT1 | OUT2 | OUT3 | OUT4 | OUT5 |
|        | タイマー     | 0 msec |            | ×           | ×    | ×    | ×    | ×    | ×    |
|        | 終了ステッフ   | FALSE  | 備考         | 3段日         | トレイリ | フト後1 | センサ信 | 言号待ち | 5    |
|        | 動作軸      | 1      | 】书冬姓       | INO         | IN1  | IN2  | IN3  | IN4  | IN5  |
|        | ポイント番号   | 1      | 入力条件       | ×           | ×    | ×    | ×    | ×    | ×    |
| ステップ10 | 位置決め完了   | TRUE   | 出力指定       | OUT0        | OUT1 | OUT2 | OUT3 | OUT4 | OUT5 |
|        | タイマー     | 0 msec |            | ×           | ×    | ×    | ×    | ×    | ×    |
|        | 終 了 ステッフ | FALSE  | 備考         | トレイ押し出し可進動作 |      |      |      |      |      |
|        | 動作軸      | 1      | 入力冬州       | INO         | IN1  | IN2  | IN3  | IN4  | IN5  |
|        | ボイント番号 0 | 0      |            | ×           | ×    | ×    | ×    | ×    | ×    |
| ステップ11 | 位置決め完了   | TRUE   | 日子店中       | OUT0        | OUT1 | OUT2 | OUT3 | OUT4 | OUT5 |
|        | タイマー     | 0 msec | 山川相足       | ×           | ×    | ×    | ×    | ×    | ×    |
|        | 終了 ステッフ  | FALSE  | 備考         | トレイチ        | 押し出し | 後退動  | J17F |      |      |

中略 L

L

|        | 市 化 市  |        |                  |      | 1014        | TNIO    | TNIO  | TNLA | TALE |  |
|--------|--------|--------|------------------|------|-------------|---------|-------|------|------|--|
|        |        | 0      | 入力端子             | INU  | INT         | INZ     | IN3   | IN4  | IND  |  |
|        | ポイント番号 | 7      | 2 < 2 3 - [ii] 3 | ×    |             | ×       | ×     | ×    | ×    |  |
| ステップ19 | 位置決め完了 | TRUE   | 山力炭之             | OUT0 | OUT1        | OUT2    | OUT3  | OUT4 | OUT5 |  |
|        | タイマー   | 0 msec | 山川加丁             | ×    | ×           | ×       | ×     | ×    | ×    |  |
|        | 終了ステップ | FALSE  | 備考               | 7段目  | ・レイリフ       | 小後セン    | ノサ信号  | 待ち   |      |  |
|        | 動作軸    | 1      | スカポス             | INO  | IN1         | IN2     | IN3   | IN4  | IN5  |  |
|        | ポイント番号 | 1      | スリュニー            | ×    | ×           | ×       | ×     | ×    | ×    |  |
| ステップ20 | 位置決め完了 | TRUE   | 出力端子             | OUT0 | OUT1        | OUT2    | OUT3  | OUT4 | OUT5 |  |
|        | タイマー   | 0 msec |                  | ×    | ×           | ×       | ×     | ×    | ×    |  |
|        | 終了ステップ | FALSE  | 備考               | トレイ排 | トレイ押し出し前進動作 |         |       |      |      |  |
|        | 動作軸    | 1      | 入力炭ス             | INO  | IN1         | IN2     | IN3   | IN4  | IN5  |  |
|        | ポイント番号 | 0      | スリュニー            | ×    | ×           | ×       | ×     | ×    | ×    |  |
| ステップ21 | 位置決め完了 | TRUE   | 山力炭之             | OUT0 | OUT1        | OUT2    | OUT3  | OUT4 | OUT5 |  |
|        | タイマー   | 0 msec | 山乃漸丁             |      | ×           | ×       | ×     | ×    | ×    |  |
|        | 終了ステップ | TRUE   | 備考               | トレイ排 | し出し後        | <b></b> | 5、完了( | 言号出り | 5    |  |

# 1.9. 応用例2:ワークの長さを自動測定/自動判定

ロッドレスメカシリンダSCLL6を用いて、ワーク近傍まで高速で近付き、そこから押し付け動作によってワーク 長を測定する装置を考えます。下図の様に、位置表示オフセット機能(後述)によって、表示を実際のワーク長 とすることができます。ポイント1は、目標位置が前進端の位置決めポイント、ポイント2は、アプローチ目標位 置が原点付近で前進端方向の押し付けポイントとして教示されているものとします。計測結果が許容公差内に あるかどうかは、ゾーン信号出力を利用して判定します。

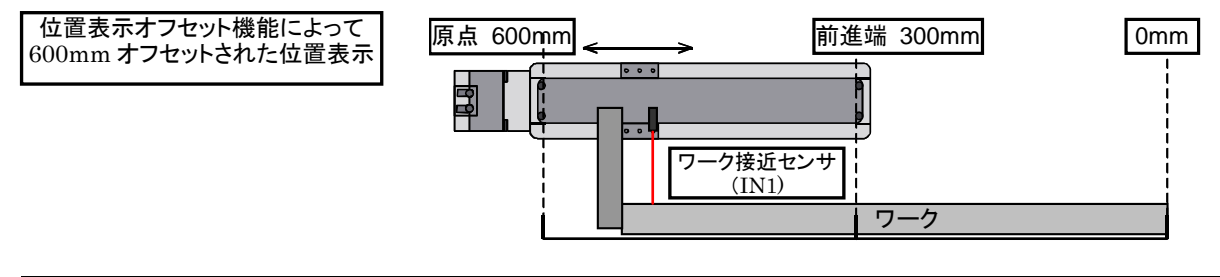

|       | 動作軸    | 0     |     |  | 7 - 1 冬 // | INO                 | IN1   | IN2  | IN3  | IN4  | IN5  |  |
|-------|--------|-------|-----|--|------------|---------------------|-------|------|------|------|------|--|
|       | ポイント番号 |       | 1   |  |            | ×                   |       | ×    | ×    | ×    | ×    |  |
| ステップ0 | 位置決め完了 | FALSE |     |  | 山市花中       | OUT0                | OUT1  | OUT2 | OUT3 | OUT4 | OUT5 |  |
|       | タイマー   | 0 m   | sec |  | 山川相足       | ×                   | ×     | ×    | ×    | ×    | ×    |  |
|       | 終了ステップ | FAL   | _SE |  | 備考         | ワーク接近センサがONするまで早送り  |       |      |      |      |      |  |
|       | 動作軸    | 0     |     |  | 7 - 1 冬 // | INO                 | IN1   | IN2  | IN3  | IN4  | IN5  |  |
|       | ポイント番号 | 2     | 2   |  | 入力未什       |                     | ×     | ×    | ×    | ×    | ×    |  |
| ステップ1 | 位置決め完了 | TR    | UE  |  | 出力指定       | OUT0                | OUT1  | OUT2 | OUT3 | OUT4 | OUT5 |  |
|       | タイマー   | 0 m   | sec |  |            |                     | ×     | ×    | ×    | ×    | ×    |  |
|       | 終了ステッフ | FAL   | _SE |  | 備考         | 押し付けによる測長後、完了出力、確認信 |       |      |      |      |      |  |
|       | 動作軸    | 0     |     |  | 入力冬州       | INO                 | IN1   | IN2  | IN3  | IN4  | IN5  |  |
|       | ポイント番号 | (     | )   |  | 八万未什       | ×                   | ×     | ×    | ×    | ×    | ×    |  |
| ステップ2 | 位置決め完了 | TR    | UE  |  | 日子花中       | OUT0                | OUT1  | OUT2 | OUT3 | OUT4 | OUT5 |  |
|       | タイマー   | 0 m   | sec |  | 山刀相足       | ×                   | ×     | ×    | ×    | ×    | ×    |  |
|       | 終了ステップ | TR    | UE  |  | 備考         | 原点へ                 | 、戻り、湯 | 則長終了 |      |      |      |  |

#### 2. シーケンスの教示操作

●ポイント教示

左記の教示モード選択キーを押して、シーケンス教示を選択します。

#### 2.1. ポイント移動動作の指定

▶ シーケンス教示

SOO イト・ウ ジ・ク シテイ 最初に、シーケンスステップ番号0のポイント実行軸指定の内容が液晶パネルに表 # # # # # 示されます。

このステップで指定したポイントに移動させたいメカシリンダの軸番号をジョグシャトルで選択して下さい。

複数の軸を指定したい場合は、

キーでカーソル(下線)を移動させて次の軸を選択して下さい。

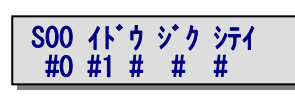

軸番号#0と軸番号#1の軸の2軸を動作させたい場合は、左記のように指定します。 最大同時に5軸まで指定できます。このステップでメカシリンダの移動動作をさせた くない場合は、軸指定をすべて空白(最初の状態)として下さい。

移動させる軸を選択したら、右側のポイント選択キ ーで、移動させるポイントの番号を指定します。軸指 定をすべて空白にした場合は、ポイントに何が選択 されていても構いません。

2.2. 位置決め完了待の指定

キーを押して位置決め完了待指定を選択します。

教示 選択

教示 選択

2.1. で指定したポイント移動の完了を待つ場合は、この値を 1(TRUE)に、完了を待たないで次の 処理(外部入力条件待)に進む場合は、ジョグシャトルで 0(FALSE)に設定します。初期値は1になっ

SOO イト・ウ カンリョウマチ 1 (TRUE)

ていますが、2.1.で軸指定が全て空白になっている場合は、即、次の処理(外部 入力条件待)に進みます。

# 2.3.外部入力条件待の指定

キーを押して外部入力条件待指定を選択します。表示されている数字は、入力番号を示し0はIN0、4 はIN4入力を表します。

> ー番右側の→ は、キーで右側にスクロール可能であることを表します。

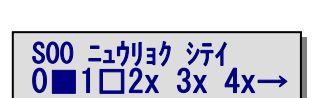

S00 ニュウリョク シテイ Ox 1x 2x 3x 4x-

数字の隣の記号は、その入力の条件指定を表します。指定したい記号にカーソルを 移動し、ジョグシャトルで選択します。X が条件に入れない(Don't Care)指定、■が ON 指定、口が OFF 指定になります。

各条件は AND の関係で結合されますので、上記の指定は、入力 IN0 が ON でかつ入力 IN1 が OFF の時のみ 次の処理(遅延タイマー待機)に進むという意味になります。

# 2.4. 遅延タイマーの指定

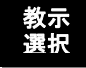

キーを押して遅延タイマーを選択します。

SOO チェン タイマー シテイ 001.00 sec ポイント移動の完了待、及び外部入力条件待が完了すると、遅延タイマーで指定さ れた時間だけ待機します。時間の指定は左記のように秒の単位で行い、0を指定し た場合は、待機を行わないで即、次の処理(外部信号出力)に進みます。

#### 2.5.外部出力の指定

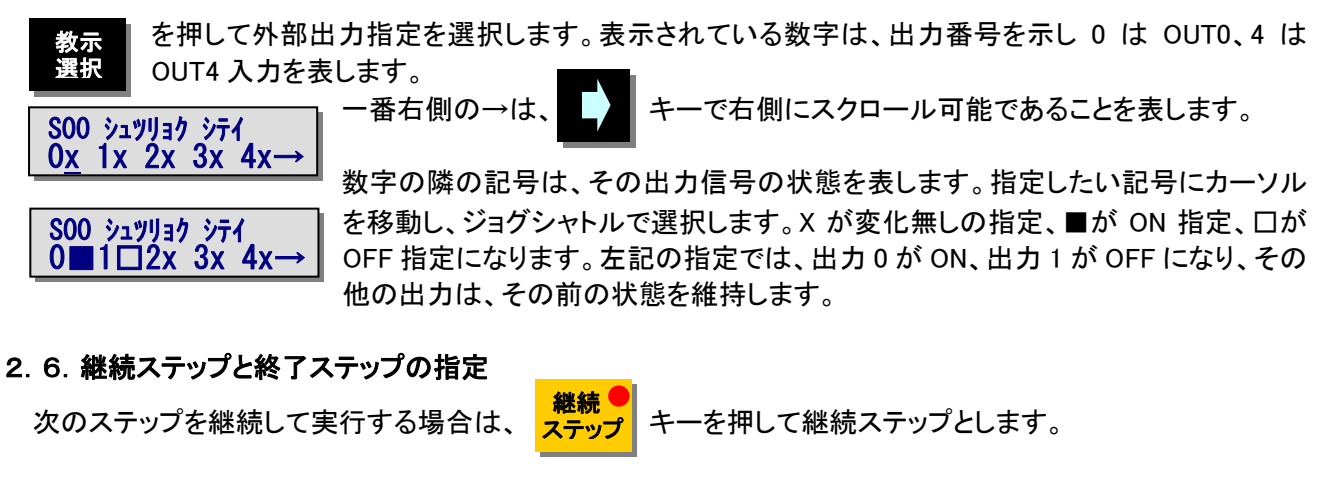

出荷設定状態では、すべてのステップが、継続ステップになっています。

そのステップをサイクルの終わりにする場合は、 キーを押して終了ステップに指定します。 ステッフ

シーケンスプログラムは、ステップ番号 00 のステップからステップ番号 41 までの合計 42 ステップを使用するこ とができ、CTC-33に内蔵されている不揮発性メモリ上に保持されます。

登録 各ステップの各設定項目を不揮発性メモリに記憶するためには、 キーを押します。 次のステップを編集するためには、ステップキーを押してステップ番号をインクリメントします。

キーをし続けると、ステップ番号は、連続的にインクリメントされます。

#### 3. パソコン編集ツールへのシーケンスデータのアップロード/ダウンロード

パソコン編集ツールでアップロード/ダウンロードのダイアログが表示された状態で CTC-33 から以下に示す手 順で、アップロード/ダウンロード操作を行うことによって、CTC-33 とパソコン編集ツールの間でシーケンスデー タとパラメータをやり取りすることができます。尚アップロード/ダウンロード動作を行うためには、パーソナルコン ピュータに取り付けられた RS232/485 変換器 ADP-1 がコネクタ変換器 ADP-2 を介して CTC-33 と、さらに少なく とも1軸のシリンダに接続されていなければなりません。

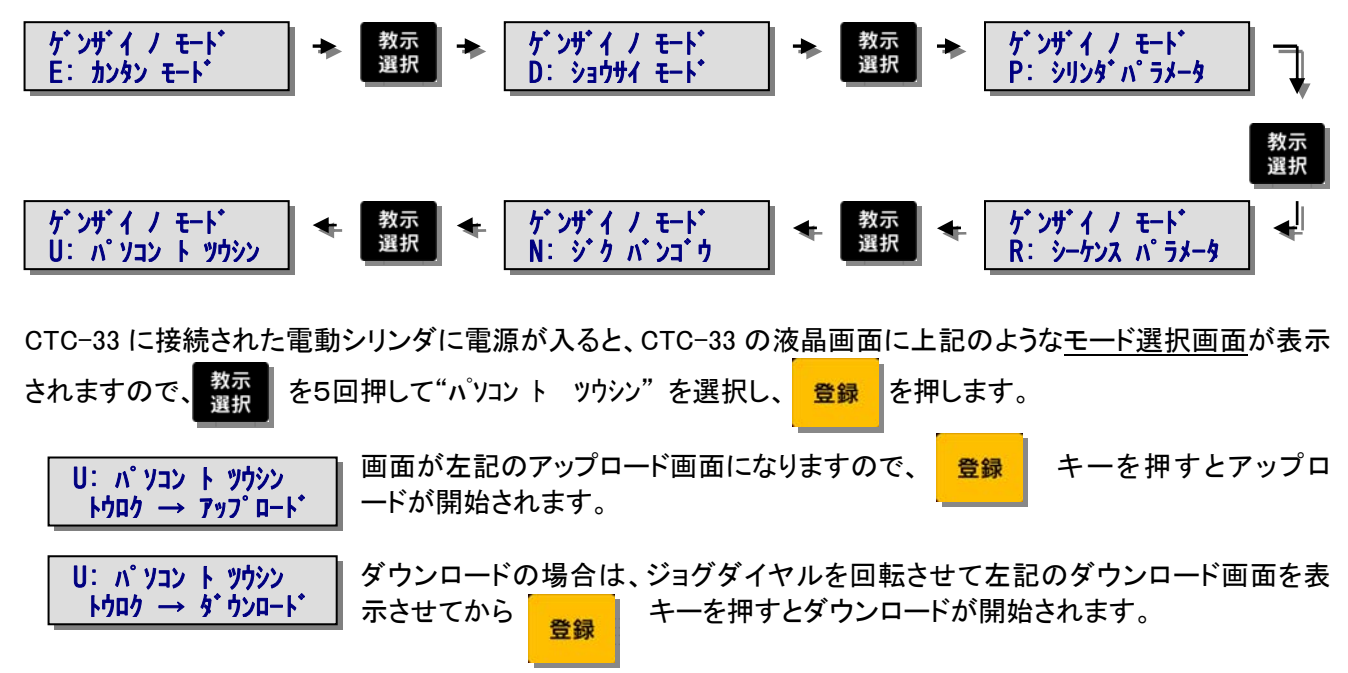

#### 4. シーケンス実行に関する拡張機能

シーケンス実行パラメータの設定は、左側のポイントデータ教示用の操作面のキーを用いて行います。

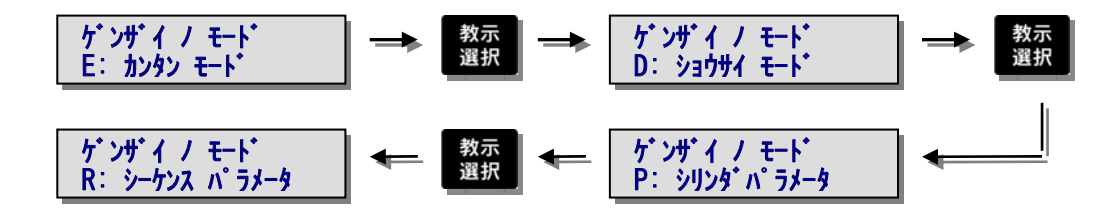

CTC-33 に接続された電動シリンダに電源が入ると、CTC-33 の液晶画面に上記のようなモード選択画面が表 教示 選択 を3回押して"シーケンス パラメータ"を選択し、 示されますので、 を押します。 登録

モード選択画面は、ポイントデータ教示状態での教示軸の切り替え、及び シーケンスプログラム教示の状態からポイントデータ教示の状態に切り替えたときにも表示されます。

#### 4.1.シーケンス実行時のモニタ表示項目の変更

更することができます。

1 教示 シーケンススタート信号(SQSTR)をONにするか、パネル上の キーを押してシーケンス を実行すると、液晶画面で実行状態をモニタすることができます。この時にモニタする項目を次のようにして変

シーケンスパラメータ画面で、最初に表示される画面が下記の運転時のモニタ項目の選択画面となります。ジ ョグダイヤルを回すと、モニタ項目が下記のように変わります。

177

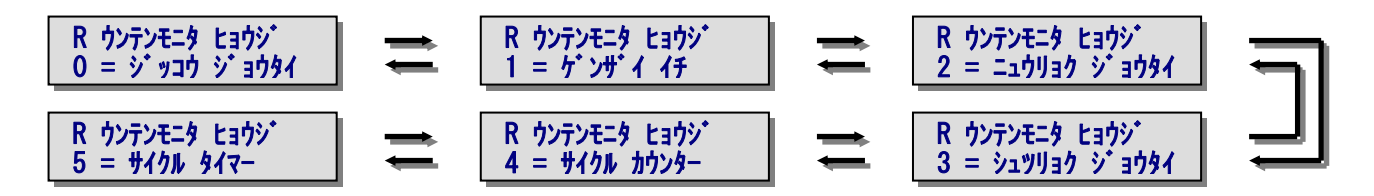

シーケンスプログラムの実行状態を表示します。

1 ゲンザイ イチ: アクチュエータの現在位置を表示します。 対象となるアクチュエータの軸番号は、 随時切り替え可能です。

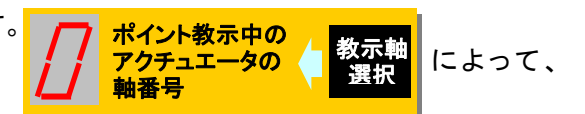

ポイント教示

シーケンス教示

を押して、

- 2 ニュウリョク ジョウタイ: 汎用入力信号(IN0~IN5)の状態を表示します。
- 3 シュツウョク シ<sup>\*</sup>ョウタイ: 汎用出力信号(OUT0~OUT5)の状態を表示します。
- 4 サイクル カウンター: サイクルカウンターの現在値を表示します。
- 5 サイクル タイマー: サイクル監視タイマーの現在値を表示します。

サイクルカウンターは、電源投入時にOとなり、終了ステップを実行した時にカウントアップします。従ってサイク ルカウンターの現在値は、常に電源投入後に実行されたシーケンスの総サイクル数を表します。

サイクルタイム監視機能が有効に設定されている場合は、モニタ項目として5のサイクルタイマーを選択するこ とができるようになります。サイクルタイム監視機能が無効(既定値)のままの場合は、このモニタ項目を選択 することはできません。サイクルタイム監視機能が有効な場合、サイクルタイマーのモニタ項目には、サイクル タイムの現在値が表示されます。サイクルタイマーは、サイクル開始時にOにリセットされます。

咎録

運転時のモニタ項目を記憶するには、

を押してください。

### 4.2. 軸制御拡張機能の有効/無効指定

CTC-33を使用して、アクチュエータの軸制御機能を拡張することができます。これらの拡張機能の各設定値は CTC-33の不揮発性メモリに記憶されます。軸制御拡張機能を有効にすると、使用できるシーケンスプログラム のステップ数は、ステップ番号00のステップからステップ番号30までの最大31ステップになります。軸制御拡張 機能には単軸で使用されることを想定した1軸モードと、多軸のシステムに適用することを前提とした多軸モー ドの2つのモードがあります。軸制御拡張機能の設定は、下記の操作によって行います。初期状態では軸制御 拡張機能は無効になっています。

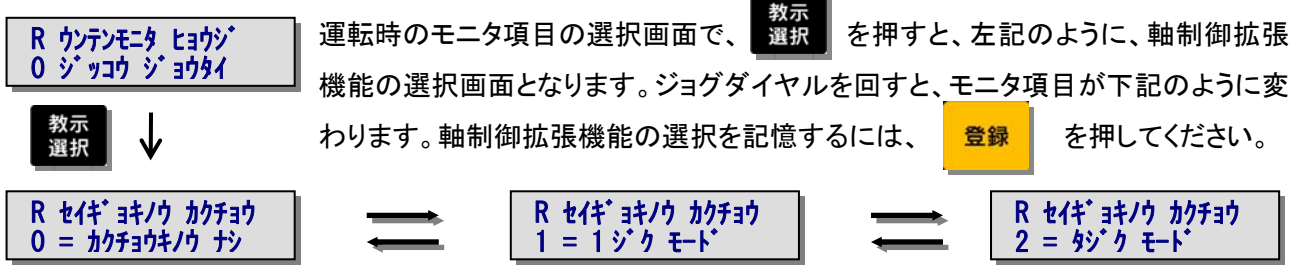

1軸モードと多軸モードの軸制御拡張機能の違いを下表に示します。

| 機能                     | 1 軸モード                                 | 多軸モード                                               |
|------------------------|----------------------------------------|-----------------------------------------------------|
| 原点シフト機能                | 軸番号が最も小さい1軸でのみ有効                       | 全ての軸で有効                                             |
| 位置表示オフセット機能            | 軸番号が最も小さい1軸でのみ有効                       | 全ての軸で有効                                             |
| ポイント番号毎の<br>領域範囲チェック機能 | 軸番号が最も小さい1軸でのみ有効<br>ポイントOからポイント F まで独立 | 軸番号が最も小さい1軸でのみ有効<br>ポイント0からポイント7まで独立<br>その他のポイントは共通 |

#### 4.2.1. 原点シフト機能

通常、メカシリンダにおける原点の位置は、後退端、又は前進端のストロークエンドを基準とする、ある固定 された位置になります。従って全てのポイント移動指令での位置指令は、この原点を基準とする絶対位置座 標系で定義され、機械上でのこの位置は不変ですが、CTC-33の原点シフト機能を使用すると、原点位置を 機械上の任意の位置にシフトさせることができます。この機能を用いれば、工具等の長さが変化しても、これ に合わせた適切な原点シフト量を設定すれば、予め教示させておいたポイントデータの内容を一切変更する ことなしに同一の動作をさせることができます。

原点のシフト量は、ポイント番号Fのポイントに記憶されている位置指令値と、現在位置の差分をシフト量として直接教示することができますので、工具長の差を実機での現合によって直接補正することが可能です。

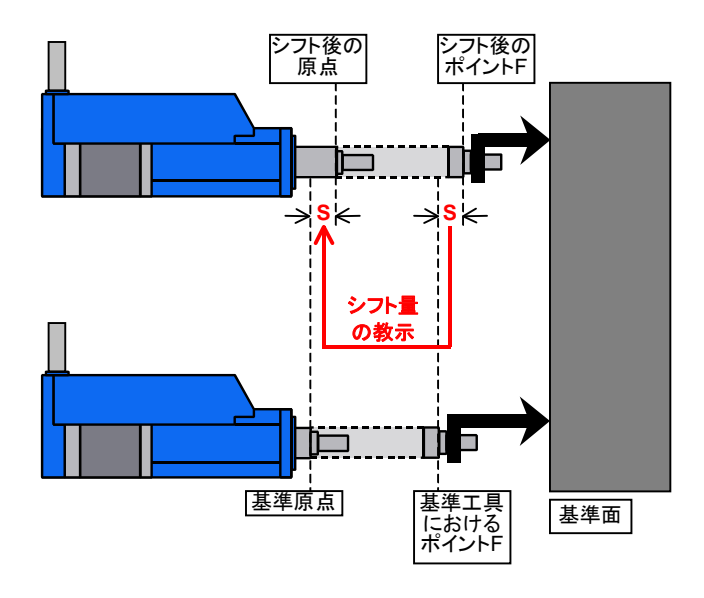

### 4. 2. 2. 位置表示オフセット機能

CTC-33に表示される現在位置の値は、通常は、原点の位置を0とした位置で表示されますが、これを設定された任意の値でオフセットして表示することができます。例えばオフセットに600mmを設定した場合、アクチュエータの目標位置が-10mmのところでは590mm、-100mmのところでは500mmと表示されます。これによって下図の例のように、アクチュエータの有効ストローク範囲外の位置を基準にとった座標系での現在位置表示を行うことができます。位置表示オフセット機能を有効にしている場合、ポイントデータ教示における位置の表示もオフセットされます。

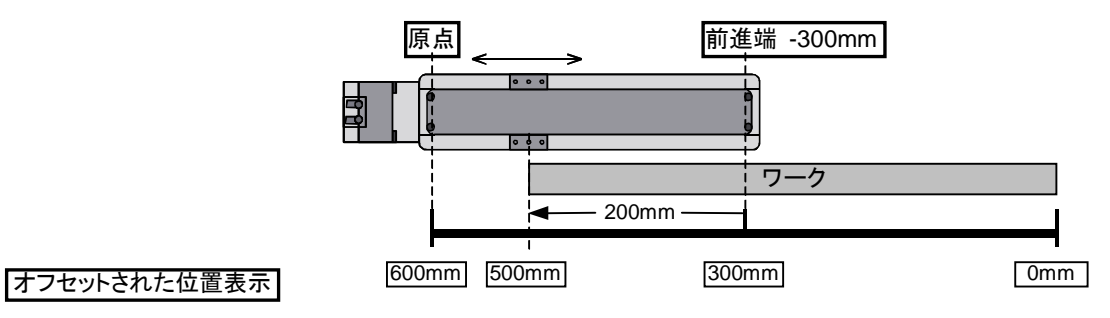

## 4.2.3. ポイント番号毎の領域範囲チェック機能

CTC-33の軸制御拡張機能を使用して、ポイント番号毎に独立したZONE出力範囲を設定し、ポイント移動時 に、これらを適用して、ポイント毎に異なる領域範囲チェックを行うことができます。これを利用すると、例えば、 押し付けポイント動作を使用してワーク長を測長し、ワークの長さが特定の公差内にあるかどうかによるGo /NoGo判定をアクチュエータのZONE出力信号によって行うシステムにおいて、長さの異なる複数の種類の ワークに対してフレキシブルに対応させることができます。

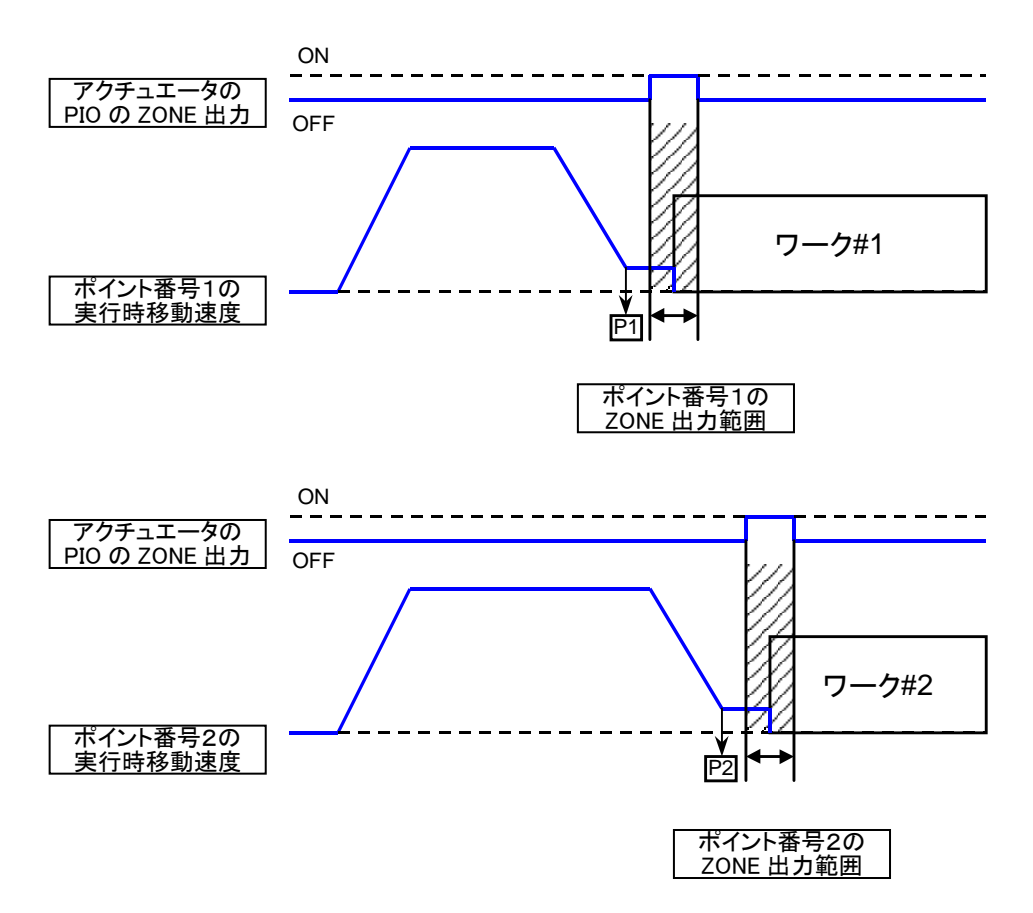

# 4.3. プログラム外部選択機能

シーケンススタート信号(SQSTR)を ON にするか、パネル上の

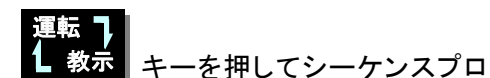

グラムの実行を開始する時に、入力 IN0~IN2 の 3ビットを 0~7 の 8 種類のプログラム番号選択コードとして、 プログラム番号毎に任意に設定された開始ステップ番号を選択することができます。開始されたシーケンスプ ログラムは、最初に遭遇した終了ステップを実行し終わると、シーケンス完了出力信号(SQFIN)に ON を出力 して停止し、自動的に教示状態に戻りますが、シーケンススタート信号(SQSTR)を ON のままにしておくと、終 了ステップを実行し終わると、再び入力 IN0~IN2 のプログラム選択コードの状態を読み、これに従って開始ス テップを再選択してサイクルを再度実行します。

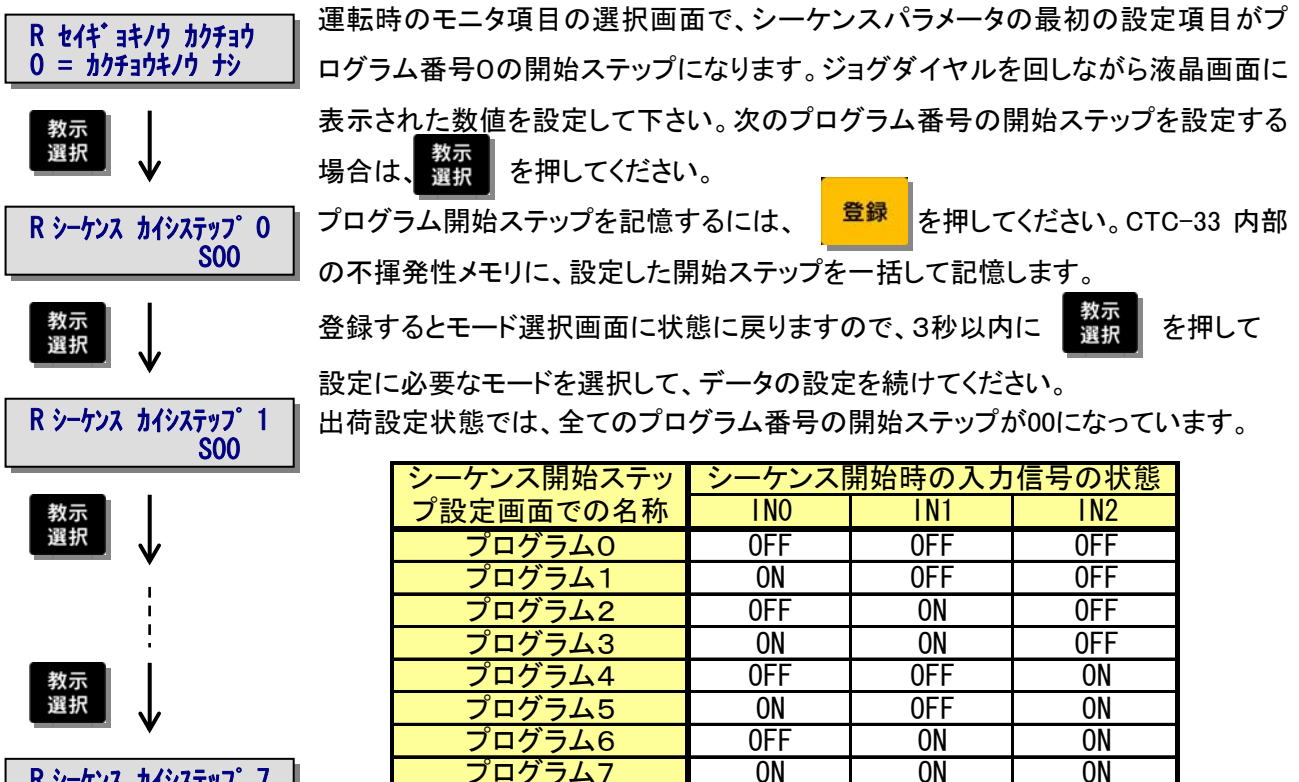

R シーケンス カイシステップ 7 S00

シーケンス開始時の入力信号の状態と選択される開始ステップ

# 4. 4. サイクルタイム監視機能

シーケンスの1サイクルにかかる時間を監視し、設定された時間を超えた場合にサイクルタイムアウトアラームを出力させることができます。

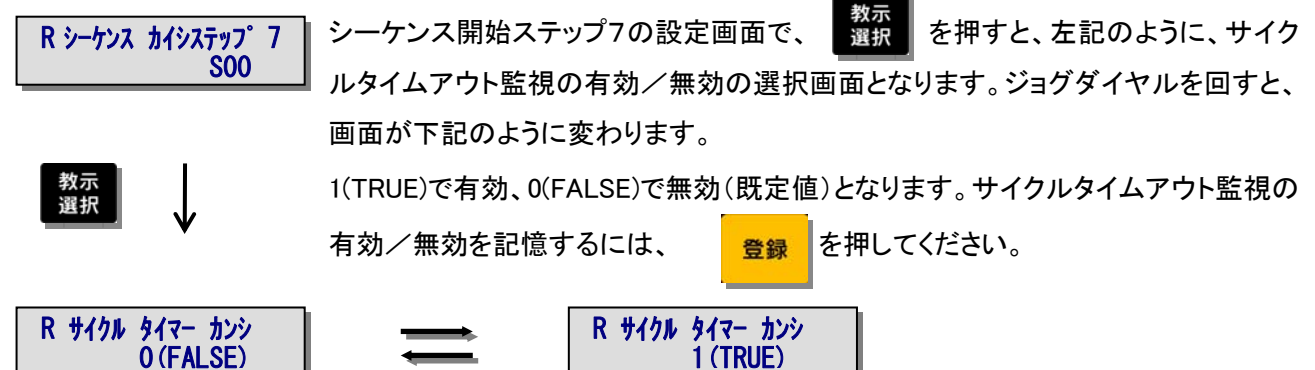

サイクルタイムアウト監視を有効にすると、最終ステップ(軸制御拡張機能を使用していない場合は、第41ステ ップ、軸制御拡張機能を有効にしている場合は、第30ステップ)の遅延タイマー設定値が、このステップでの遅 延タイマーとしてではなく、サイクルタイムアウト監視タイマーのタイムアウト設定値として使用されます。この値 が0の場合は、サイクルタイムアウト監視は行われません。

#### 5. ポイントデータ教示操作の詳細

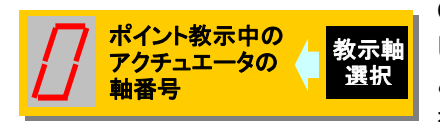

CTC-33 のポイントデータの教示機能は、複数の軸のうちの任意の軸を選択 して教示することが可能な点を除いて、CTA-23 ティーチングボックスの機能 と同じです。軸の切り替えは、左記の教示軸選択キーによって行い、教示軸 を切り替えると、電源再投入した時と同様な初期状態から始まります。

5.1. 基本操作: E カンタンモード 液晶画面

#### 5.1.1.共通操作

1. 電動シリンダにティーチング BOX を ADP ケーブルで接続し、電源を入れてください。電源がすでに入っている電動シリンダに接続しても構いません。

ゲンザイノモート

E: カンタン モート

- 2. 電源投入後、または ADP ケーブル接続後、約3秒で ●サーボON が点灯します。
- 3. 電源を始めて入れた場合は、● 原点復帰完了 が点灯するまで、 復帰 を押し続けて下さい。途中でやめて も、再度押し続ければ原点復帰は可能です。 電源がすでに入っていて、原点復帰がすでに行われている場合は ●サーボON と同時に ● 原点復帰完了 も点灯します。
- 4. ポイント 選択 を押して教示ポイント番号(0~Fの16ポイント)を選択してください。押し続けると連続して教示ポ イント番号が変化します。
- 5. "位置決めモード"か"押付モード"のどちらかの動作モードを選択して下さい。

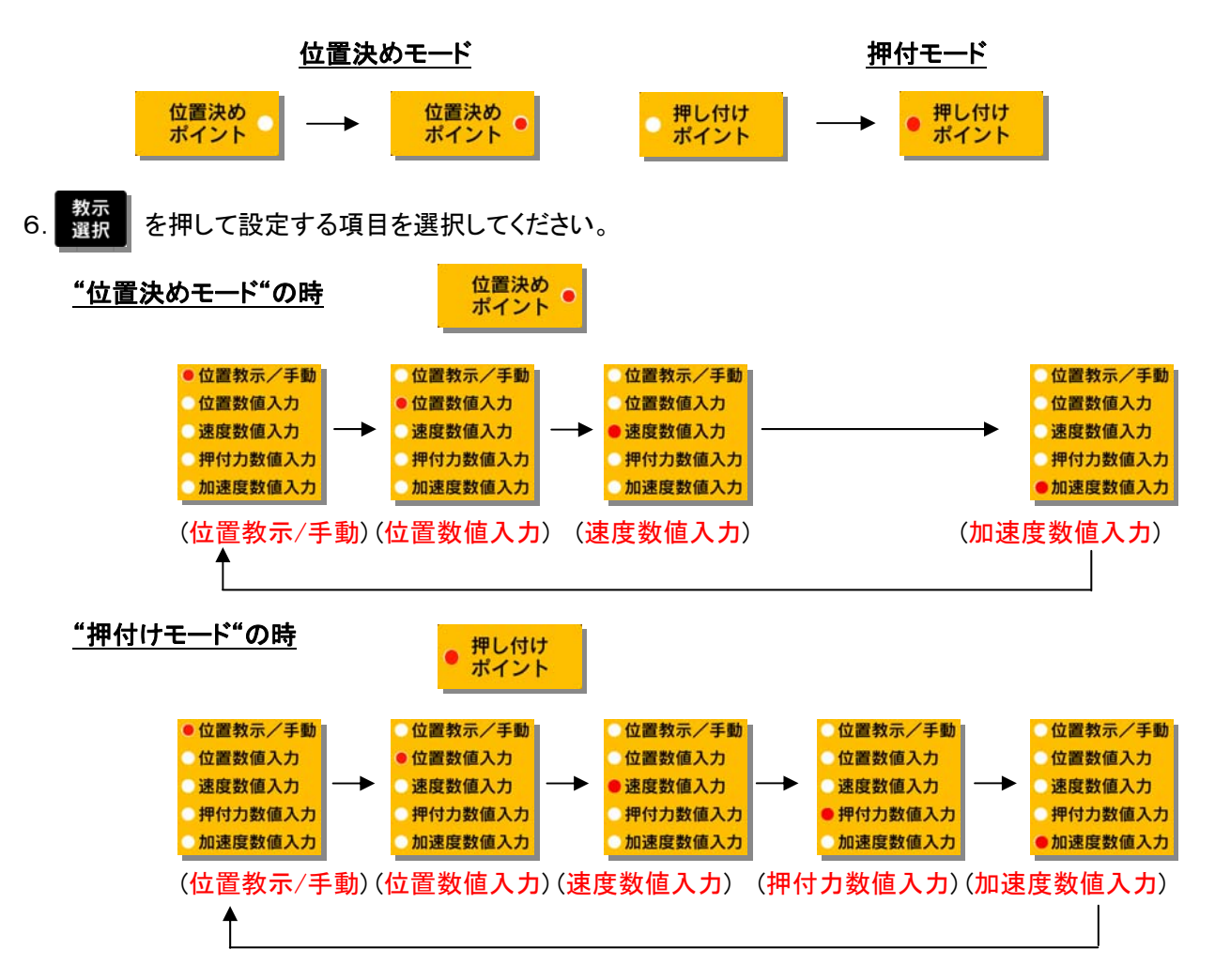

ここでは、ティーチング BOX の基本的な操作方法について記述します。

このモードでは設定項目として

- 1. 位置教示/手動
- 2. 位置数值入力
- 3. 速度数值入力
- 4. 押付力数値入力(但し、押付モード時のみ)
- 5. 加速度数值入力

の設定が可能です。また、概要のところでも述べましたが、この電動シリンダの動作としては大きくわけて、 "位置決めモード"と"押付モード"の2つの動作モードがあります。<u>"位置決めモード"は設定した位置で停止</u>、 <u>"押付モード"は設定した位置がワーク直前の押付開始位置</u>になります。ティーチングする前にどちらの動

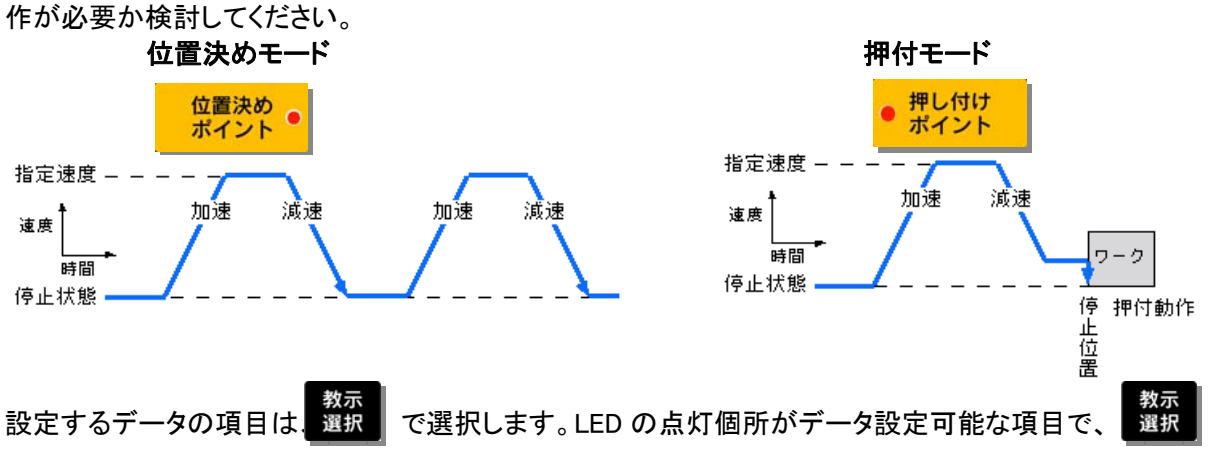

を1回押すごとに LED の点灯個所が推移し、設定するデータの項目が変更されます。

| 位置教示/手動                     | ● 位置教示/手動 | :ワークを対象とした、実際にロッドを動かしてのティーチング |
|-----------------------------|-----------|-------------------------------|
| <ul> <li>○位置数値入力</li> </ul> |           | ができます                         |
| <ul> <li>●速度数値入力</li> </ul> | ● 位置数値入力  | :シリンダに記憶されている位置データを書換えます。ロッド  |
| ○ 押付力数值入力                   |           | は動きません                        |
| ○加速度数値入力                    | ● 速度数値入力  | :シリンダに記憶されている速度データを書換えます      |
|                             | ● 押付力数値入力 | :シリンダに記憶されている押付カデータを書換えます     |
|                             | ● 加速度数値入力 | :シリンダに記憶されている加速度データを書換えます     |

E イチ キョウシ・ ソウサ

#### 5.1.2. 位置教示/手動:液晶画面

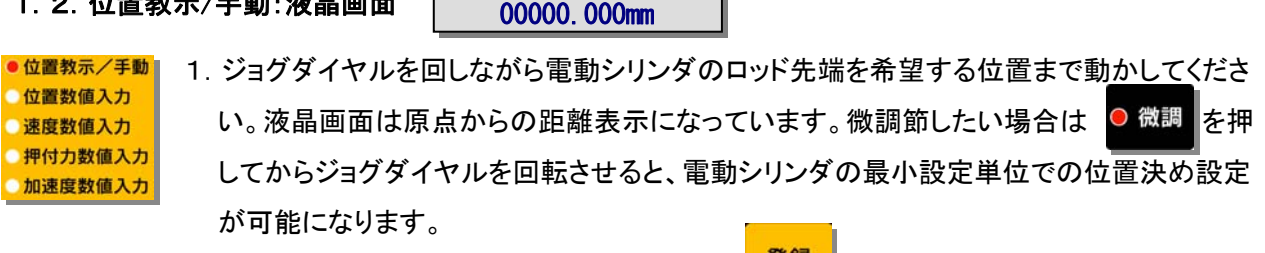

- 2. 電動シリンダのロッド先端を希望する位置まで動かしたら <sup>登録</sup> を押してください。ティーチング BOXが<u>現在のロッド位置データ</u>を電動シリンダに転送し、記憶します。
- 3. 現在の教示ポイント番号で、さらにデータを設定したい場合は 選択 を押して設定に必要な項目を選 択して下さい。
- 4. 他の教示ポイント番号で、データを設定する場合は 選択 を押して教示ポイント番号を選択してくだ い。

## 5.1.3. 位置数值入力:液晶画面

#### 

- 2. 位置データを設定したら 登録 を押してください。ティーチングBOXが設定データを電動シリンダに転送 し、電動シリンダにデータを記憶します。
- 3. 現在の教示ポイント番号で、さらにデータを設定したい場合は 選択 おっ 変形 を押して設定に必要な項目を選 択して下さい。
- 4. 他の教示ポイント番号で、データを設定する場合は 選択 を押して教示ポイント番号を選択してくだい。
- 5.1.4. 速度数值入力:液晶画面

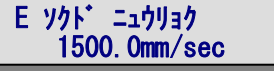

- 位置教示/手動 位置数値入力

   329グダイヤルを回しながら液晶画面に表示された電動シリンダの最高速度を設定して

   かきの。微調節したい場合は

   か満足数値入力

   かまの、微調節したい場合は

   の微調

   かはの、
   かまの、
   かまの、
   での一般ので

   かはの

   からの

   からの

   からの

   からの

   からの

   からの

   からの

   からの

   からの

   からの

   からの

   からの

   からの

   の
   からの

   からの

   からの

   からの

   からの

   からの

   からりの

   からりの

   を
   からりの

   からりの

   からりの

   からりの

   からりの

   からりの

   からりの

   からりの

   からりの

   からりの

   からりの

   からの

   からの

   からの

   からの

   からの

   からの

   </l
- 2. 最高速度を設定したら
   2. 最高速度を設定したら
   2. 最高速度を設定したら
   2. 最高速度を設定したら
   2. 最高速度を設定したら
   2. 最高速度を設定したら
   2. 最高速度を設定したら
   2. し、電動シリンダにデータを記憶します。
- 3. 現在の教示ポイント番号で、さらにデータを設定したい場合は 避択 を押して設定に必要な項目を選 択して下さい。
- 4. 他の教示ポイント番号で、データを設定する場合は 選択 を押して教示ポイント番号を選択してくだ 選択
- 5.1.5. 押付力数値入力(但し、押付モードのみ有効):液晶画面

E オシツケリョク ニュウリョク 100 %

- 位置教示/手動 位置数値入力

   1. ジョグダイヤルを回しながら液晶画面に表示された電動シリンダの押付力を設定して下 さい。100%が最大押付力(押付モード時最大推力)に相当します。なお、押付力数値入 カにおいては
   の微調

   か理しても電動シリンダの最小設定単位は変わりません。
- 2. 押付力を設定したら
   2. 押付力を設定したら
   2. 押付力を設定したら
   2. 押してください。ティーチングBOXが設定データを電動シリンダに転送し、
   電動シリンダにデータを記憶します。
- 3. 現在の教示ポイント番号で、さらにデータを設定したい場合は 選択 を押して設定に必要な項目を選 択して下さい。
- 4. 他の教示ポイント番号で、データを設定する場合は 選択 い。

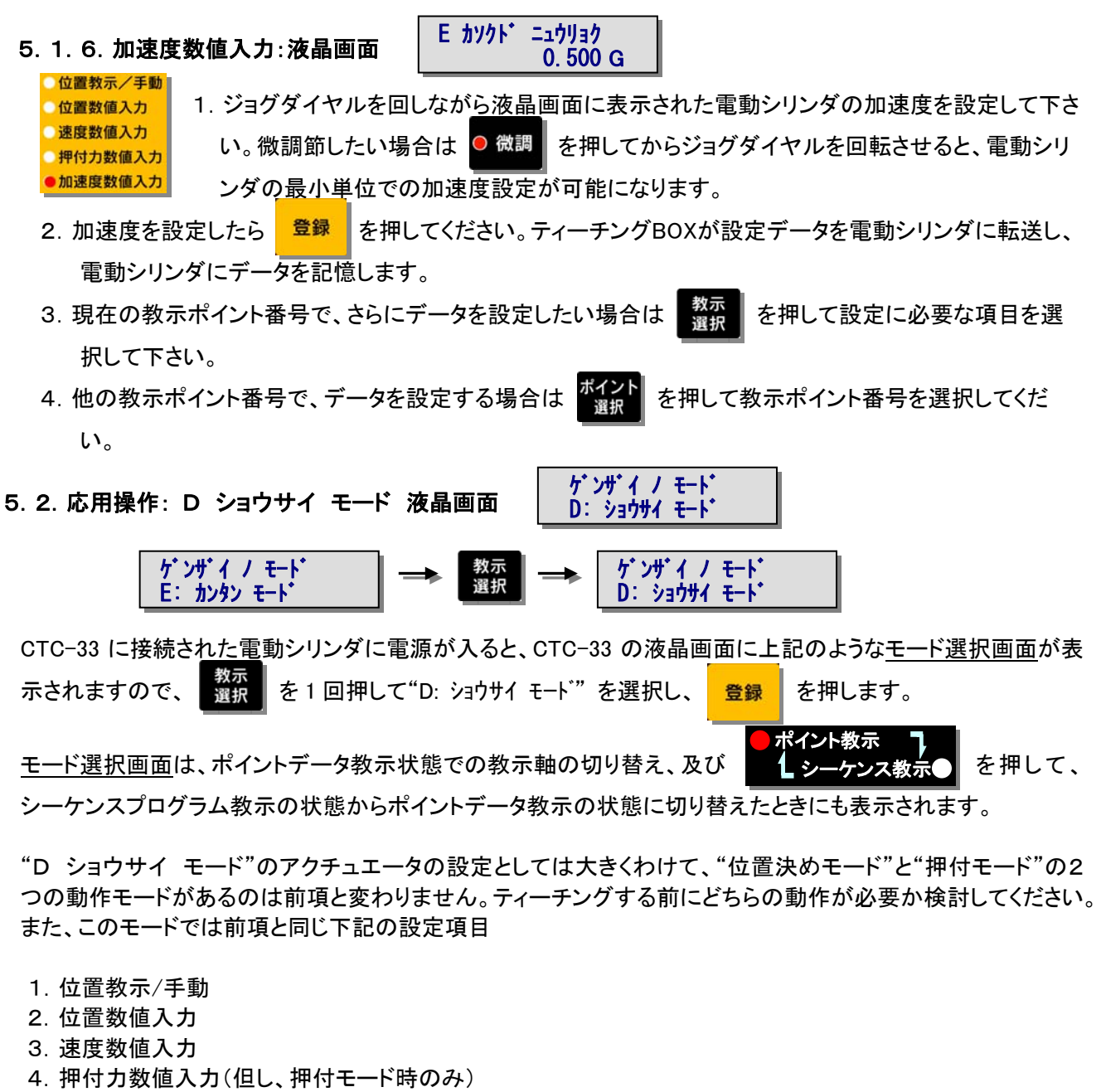

5. 加速度数值入力

のデータを設定し、登録 <u>を押して設定値をアクチュエータに書き込むと、あらたに</u> <u>数示</u> 記6から9の設定を選択・設定が可能です。

応用動作設定の場合は、応用操作に入る前に選択されていた上記設定項目のLEDと位置決めモードの時は、

位置決め ♀ <u>のLEDが、押付モードの時は、</mark>● <sup>押し付け</sup>のLEDが点滅を繰返します</u>。

そして、応用動作の設定を登録。を押して登録すると、再び、応用操作に入る前に選択されていた上記設定項目に戻ります。以下、応用動作の簡単な動作概要を説明します。

#### 6. 加速時最大加速の有効/無効

この機能を有効にすると下図のように急加速・緩減速が可能になります。加速時のみ常に負荷条件に応じた最大加速度で加速し、減速時の加速度は、加速度指令値に従います。

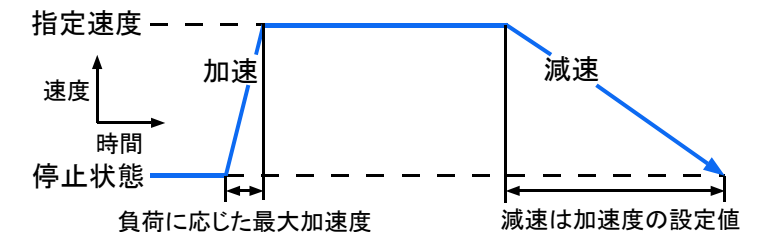

#### 7. 相対位置決め動作(インクリメンタル動作)

この機能を有効にすると相対移動量となり、現在位置から指定した距離を繰返し移動させることができます。 繰返し移動量を繰返すことで16点以上の等ピッチ間隔での位置決めが可能です。

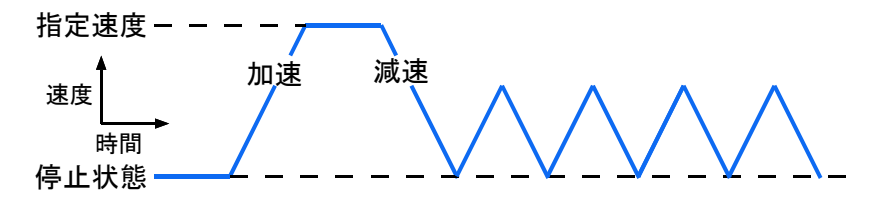

8. 位置決め完了検出幅

位置決め動作時の動作完了を検出する時に用いる、目標位置と現在位置の差の許容値です。デフォルト は4パルスになっています。検出幅を大きく設定し、電動シリンダが停止する前に位置決め完了(PFIN)信 号がONになるようにして、次の動作を指令すれば移動中の速度変更が可能になります。

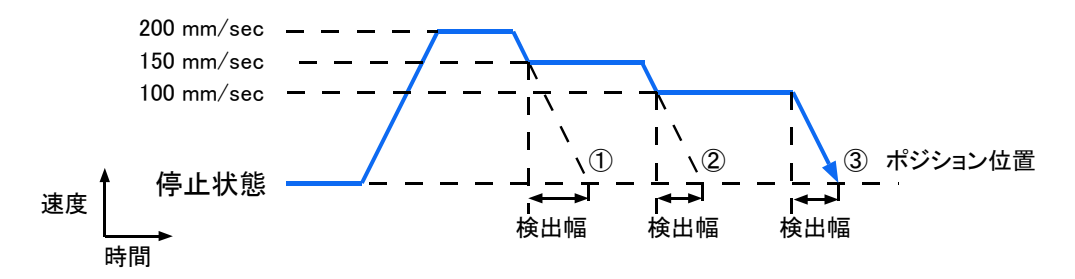

9. サーボゲイン

設定した教示ポイント番号への位置決め動作時のゲインを指定できます。単位は最大ゲインを15とする無 次元数でデフォルトは6になっています。通常はこの数値を変更する必要は有りませんが、高速位置決め のアプリケーションでは、この数字を大きくすると位置決め時間を短縮できる場合があります。

5.2.1.加速時最大加速の有効/無効:液晶画面

- ジョグダイヤルを前進方向に回すと 1 (TRUE)で、設定加速度に関わらず、加速時のみ 最大加速度で加速します。後退方向に回すと 0 (FALSE)になり、設定加速度で加速・ 減速をします。
   2. 設定をしたら 登録 を押してください。ティーチングBOXが設定データを電動シリンダに 転送し、データを記憶します。
   3. 位置教示/手動の設定項目にもどります。 現在の教示ポイント番号で、さらにデータを認
  - 3. 位置教示/手動の設定項目にもどります。現在の教示ポイント番号で、さらにデータを設 定したい場合は、教示を押して設定に必要な項目を選択して下さい。
- 4. 他の教示ポイント番号で、データを設定する場合は、 またして教示ポイント番号を選択してください。

#### 5.2.2.相対位置決め動作(インクリメンタル動作):液晶画面

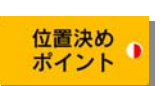

 ジョグダイヤルを前進方向に回すと 1(TRUE)で相対位置決め動作、後退方向に回すと 0(FALSE)になり、絶対位置決め動作になります。相対位置決め動作を有効にすると位 置設定で指定した距離を繰返し移動させることが出来ます。繰返し移動量を繰返し指定 することで16点以上の当ピッチ間隔での位置決めが可能です。

D y091 (Ff x

0 (FALSE)

- 2. 設定をしたら 登録 を押してください。ティーチングBOXが設定データを電動シリンダに転送し、電動 シリンダにデータを記憶します。
- 3. 位置教示/手動の設定項目にもどります。現在の教示ポイント番号で、さらにデータを設定したい場合は、 教示 選択 を押して設定に必要な項目を選択して下さい。
- 4. 他の教示ポイント番号で、データを設定する場合は、 選択 を押して教示ポイント番号を選択してください。

D (fff x h))))))))))

00000, 000mm

- 5.2.3. 位置決め完了検出幅:液晶画面
  - 1. ジョグダイヤルを回しながら液晶画面に表示された、目標位置と現在位置の差の許容値 (検出幅)を設定して下さい。微調節したい場合は、
    〇微調 を押してからジョグダイヤル を回転させると、電動シリンダの最小単位での位置設定が可能になります。
  - 2. 設定をしたら 登録 を押してください。ティーチングBOXが設定データを電動シリンダに転送し、電動シリンダにデータを記憶します。
  - 3. 位置教示/手動の設定項目にもどります。現在の教示ポイント番号で、さらにデータを設定したい場合は、 教示 選択 を押して設定に必要な項目を選択して下さい。
  - 4. 他の教示ポイント番号で、データを設定する場合は、 選択 い。
- 5.2.4. サーボゲイン:液晶画面

#### D ゲイン パラメータ 000

1. ジョグダイヤルを回しながら液晶画面に表示された、このポイントへの位置決め動作時の ゲインを設定して下さい。単位は最大ゲインを15とする無次元数で、デフォルトは6になっ ています。通常は、この数値を変更する必要は有りませんが、高速位置決めのアプリケー ションでは、この数字を大きくすると、位置決め時間を短縮できる場合があります。また、

● 微調 を押してもゲインの最小設定単位は変わりません。

- 2. 設定をしたら 登録 を押してください。ティーチングBOXが設定データを電動シリンダに転送し、電動シリ ンダにデータを記憶します。
- 3. 位置教示/手動の設定項目にもどります。現在の教示ポイント番号で、さらにデータを設定したい場合は、 教示 を押して設定に必要な項目を選択して下さい。
- 4. 他の教示ポイント番号で、データを設定する場合は、 2017 を押して教示ポイント番号を選択してください。

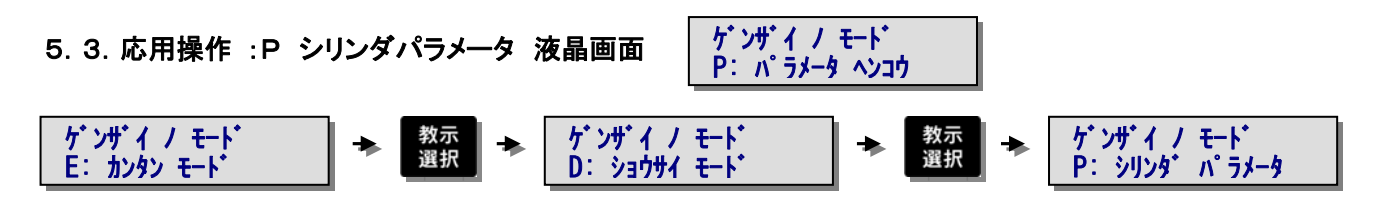

CTC-33 に接続された電動シリンダに電源が入ると、CTC-33 の液晶画面に上記のようなモード選択画面が表 教示 選択 を2回押して"P: パラメータ ヘンコウ"を選択し、 登録 示されますので、 を押します。 ポイント教示 モード選択画面は、ポイントデータ教示状態での教示軸の切り替え、及び を押して、 •) ・ケンス教示

シーケンスプログラム教示の状態からポイントデータ教示の状態に切り替えたときにも表示されます。

P シリンダ パラメータ"の設定は、電動シリンダの全軸制御動作に関する設定になります。シーケンスパラメ ータで軸制御拡張機能有効が指定されている時は、シリンダパラメータが軸制御拡張機能に対応して拡張さ れます。シリンダパラメータのうち基本機能に関わる設定値は、シリンダ内の不揮発性メモリに記憶され、拡張 機能に関する各設定値は CTC-33 内の不揮発性メモリに記憶されます。初期状態では軸制御拡張機能は無 効になっています。

シリンダパラメータは、原点復帰が完了した状態 ● 原点復帰完了 になっていなければ設定できません。

5.3.1. 原点復帰方向設定(基本機能):液晶画面

P ゲンテン センシンタン 0 (FALSE)

原点は前進端、後退端のどちらかに設定できます。前進端の場合、座標は+(プラス)表示に、後退端の場 合、座標は一(マイナス)表示になります。

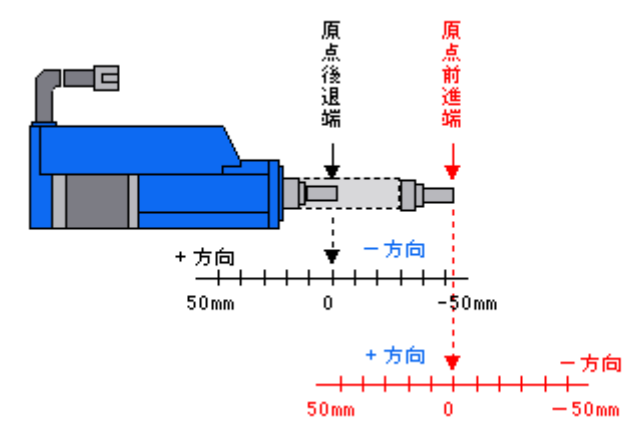

"P シリンダ パラメータ"の最初の設定項目が原点復帰方向設定になります。ジョグダイヤルを前進方向に 回すと 1(TRUE)で電動シリンダの原点が前進端になり、後退方向に回すと 0(FALSE)になり、電動シリ ンダの原点が後退端になります。

- 敎示 選択 を押してください。記憶するには 登録 を押してください。 2. 他のデータを設定する場合は、
- 3. 記憶するとモード選択画面に戻りますので、3秒以内に 選択 を押して設定に必要なモードを選択して、 データの設定を続けてください。

P  $\lambda h u - \gamma h v + h$ -00050, 500mm

原点の位置によって方向が定まるストロークのリミット値を設定します。これによって、任意の長さのストローク のシリンダをエミュレート出来ます。

登録 を押すと、ストロークリミットエンド設定になります。ジョグダイヤルを回 1. 原点復帰方向設定画面で、 しながら液晶画面に表示された数値を設定して下さい。微調節したい場合は、 を押してからジョグダ イヤルを回転させると、最小単位での設定が可能になります。 登録 教示 選択 を押してください。記憶するには 2. 他にデータを設定する場合は、

を押してください。

P ゲンテン オフセット Tch

00010.000mm

教示 選択 を押して設定に必要なモードを選択して、 3. 記憶するとモード選択画面に戻りますので、3秒以内に データの設定を続けてください。

# 5.3.3.原点シフト量の設定ー現合ティーチングによる設定(拡張機能)

通常、メカシリンダにおける原点の位置は、後退端、又は前進端のストロークエンドを基準とする、ある固定さ れた位置になります。従って全てのポイント移動指令での位置指令は、この原点を基準とする絶対位置座標系 で定義され、機械上でのこの位置は不変ですが、CTC-33では、原点位置を機械上の任意の位置にシフトさせ ることができます。この機能を用いれば、工具等の長さが変化しても、これに合わせた適切な原点シフト量を設 定すれば、予め教示させておいたポイントデータの内容を一切変更することなしに同一の動作をさせることが できます。

● 位置教示/手動 最初の状態では原点シフト量設定画面は、左図の様に位置教示/手動状態になっており、この 位置数值入力 状態でジョグダイヤルを回すと、アクチュエータが実際に動きます。、 速度数值入力 押付力数值入力 この状態で

を押すと、シリンダは基準位置ポイントFの位置に位置決めします。

画面には原点シフト量として、アクチュエータのポイント番号Fに設定されている指令位置と、アクチュエータの 現在位置との差の値に、現在の原点シフト量を加算した値が表示されます。原点のシフト量は、機械上の基準 となる位置に合わせることにより、直接教示することができますので、工具長の差を実機での現合によって直 接補正することが可能です。

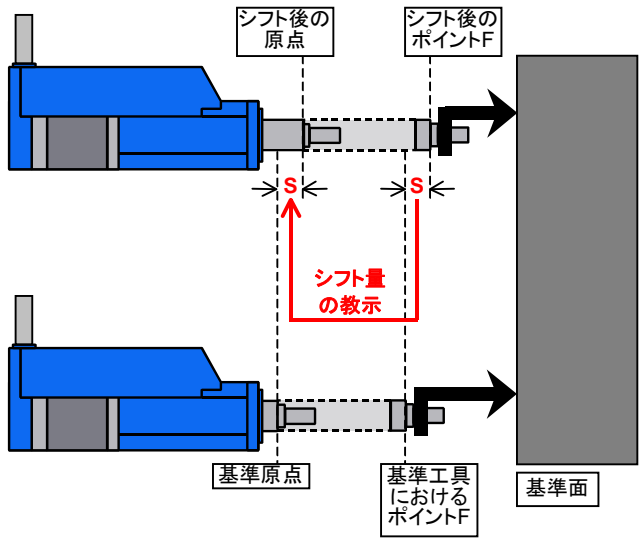

)微調 微調節したい場合は、 を押してからジョグダイヤルを回転させると、最小単位での設定が可能になり ます。 登録 を押してCTC-33内部の不揮発性メモリにデータを記憶します。 基準となる位置に合わせられたら

この方法を採る場合は、予めポイントFに基準位置を教示しておく必要があります。

加速度数值入力

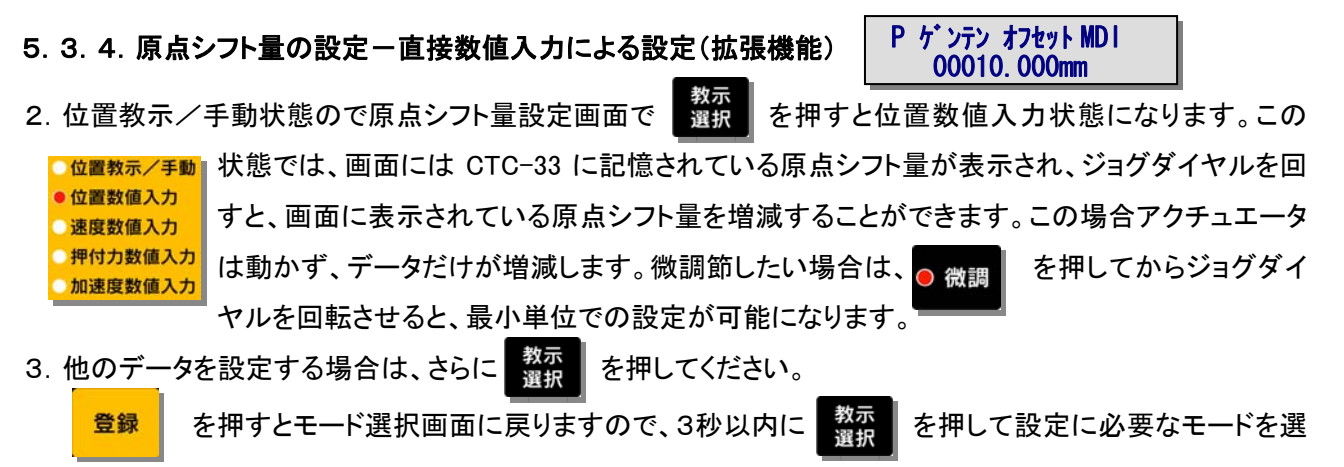

択して、データの設定を続けてください。

原点シフト機能有効状態では、電源投入後、原点復帰が未だ行われていない状態(アクチュエータのPIOの ZFIN出力がOFFの状態)での任意のポイント番号(目標位置をPとする)への動作実行指令は、原点復帰の動 作指令と見なし、下記の様なシフト付きの原点復帰+ポイント移動動作を行います。

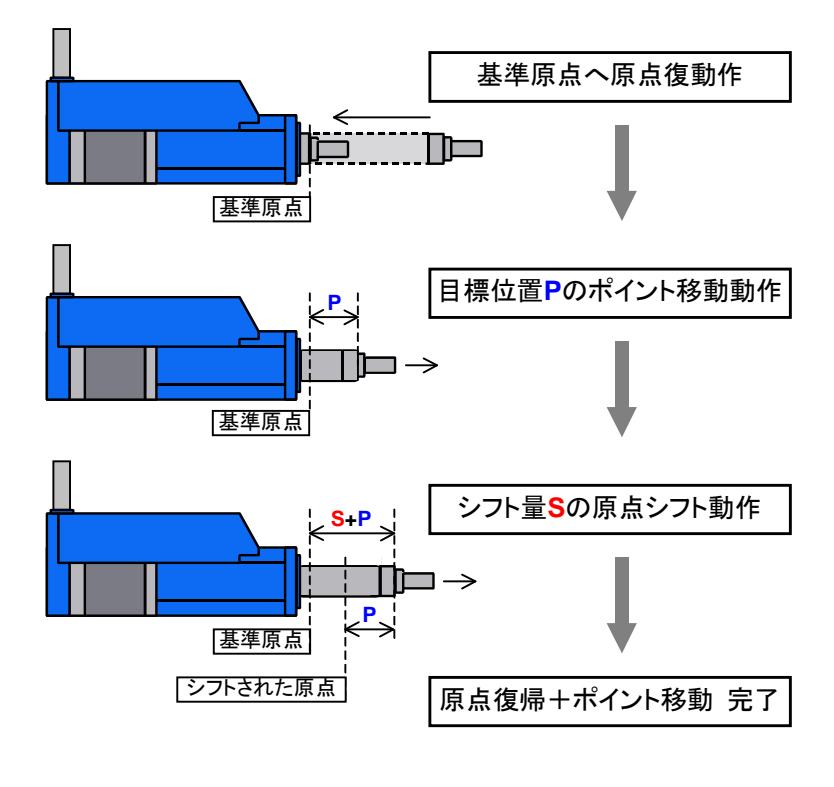

5.3.5.位置表示オフセット機能(拡張機能)

P イチヒョウシ・オフセット 00400.000mm

CTC-33に表示される現在位置の値は、通常は、原点の位置を0とした位置で表示されますが、これを設定された任意の値でオフセットして表示することができます。例えばオフセットに600mmを設定した場合、アクチュエータの目標位置が-10mmのところでは590mm、-100mmのところでは500mmと表示されます。これによって

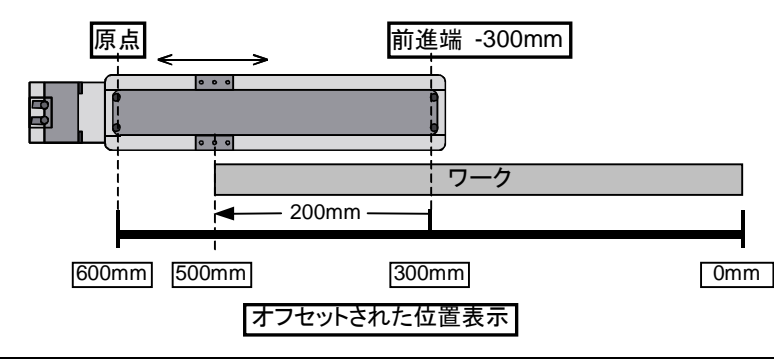

下図の例のように、アクチュエータの有 効ストローク範囲外の位置を基準にと った座標系での現在位置表示を行うこ とができます。位置表示オフセット機能 を有効にしている場合、ポイントデータ 教示における位置の表示もオフセット されます。 1. ポイント番号毎の領域チェック範囲前進端側の設定画面で

を押すと、位置表示オフセット値に

なります。ジョグダイヤルを回しながら液晶画面に表示された数値を設定して下さい。微調節したい場合は の
微調
を押してからジョグダイヤルを回転させると、最小単位での設定が可能になります。0を設定する とこの機能が無効となります。

教示 選択

- 2. 他のデータを設定する場合は、 選択 合は、 登録 を押してください。 な田してください。 位置表示オフセット値のデータを記憶したい場 でする。 を押してください。 位置表示オフセット値のデータを記憶したい場
- 3. 登録するとモード選択画面に状態に戻りますので、3秒以内に 選択 を押して設定に必要なモード を選択して、データの設定を続けてください。

#### 5.3.6.領域チェック範囲の設定

メカシリンダには、前進方向ゾーンの設定値と後退方向ゾーンの設定値で挟まれた領域で、PIOの ZONE 信号 出力がONとなる領域チェック記機能があります。

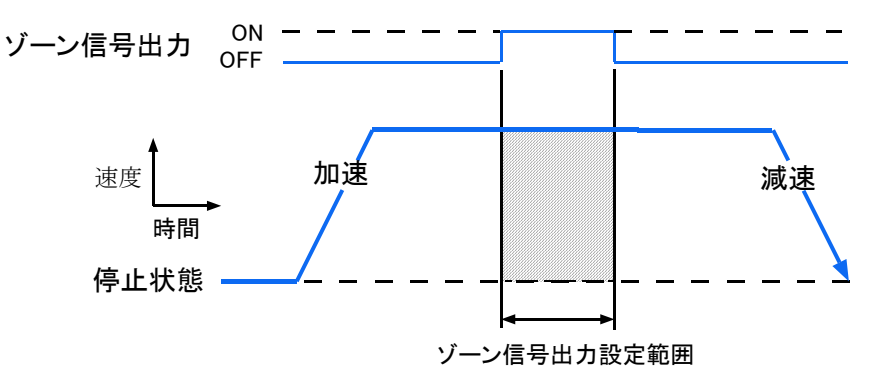

基本機能ではこの領域は、全てのポイントに共通な1個の領域のみ定義可能で、全てのポイントでこの領域を 使用してチェックが行われます。これに対して拡張機能を使用すると、ポイント毎に異なる領域を使用すること が可能です(軸番号が最も小さい1軸でのみ可能)。

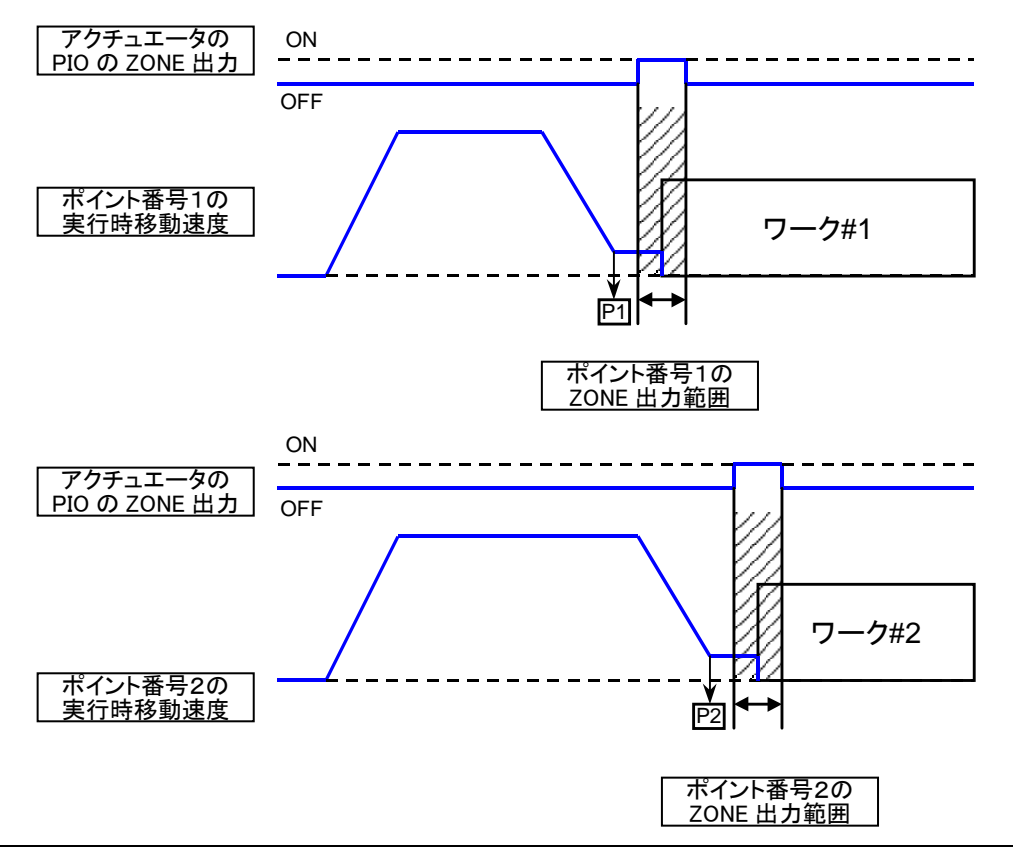

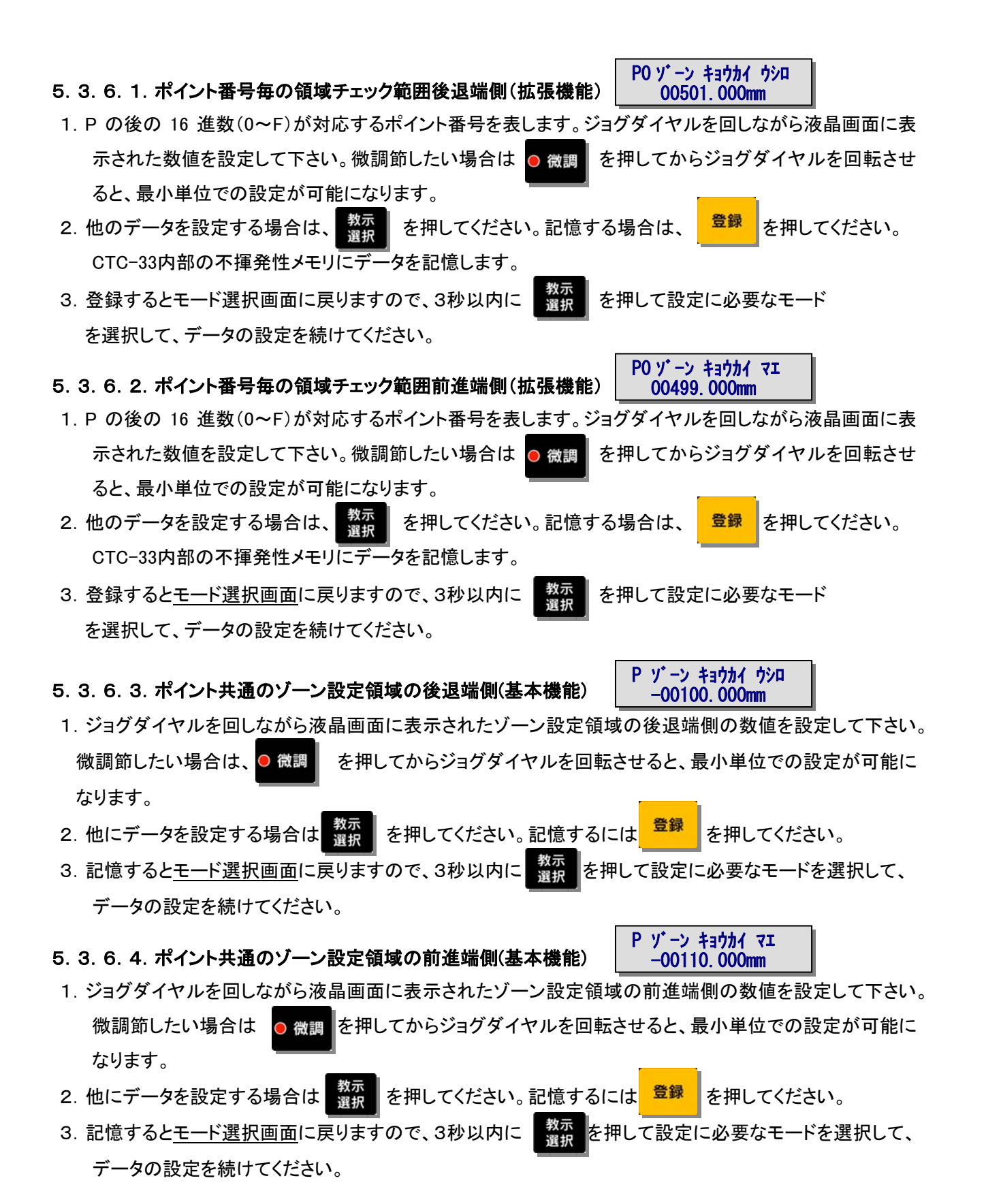

## 6. 軸番号の変更

メカシリンダの軸番号の変更は、左側のポイントデータ教示用の操作面のキーを用いて行います。軸番号を変更 する場合、CTC-33に接続されているメカシリンダは、軸番号を変更する1軸のみでなければなりません。

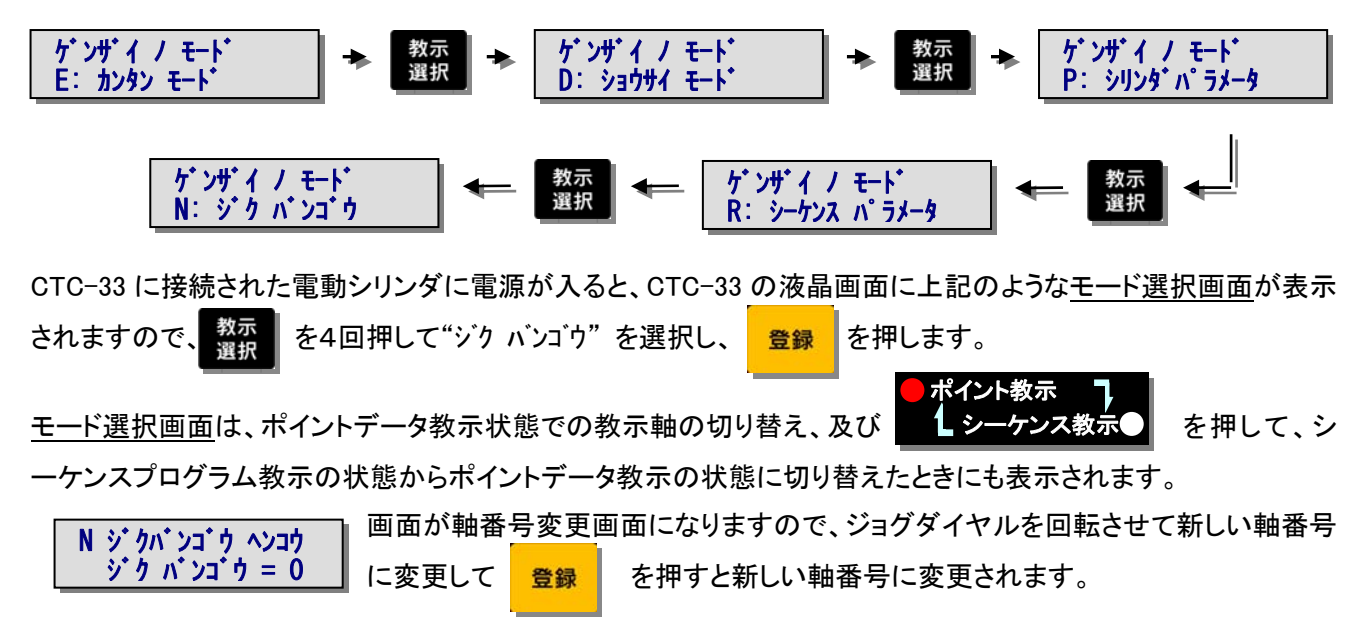

7. 外形寸法

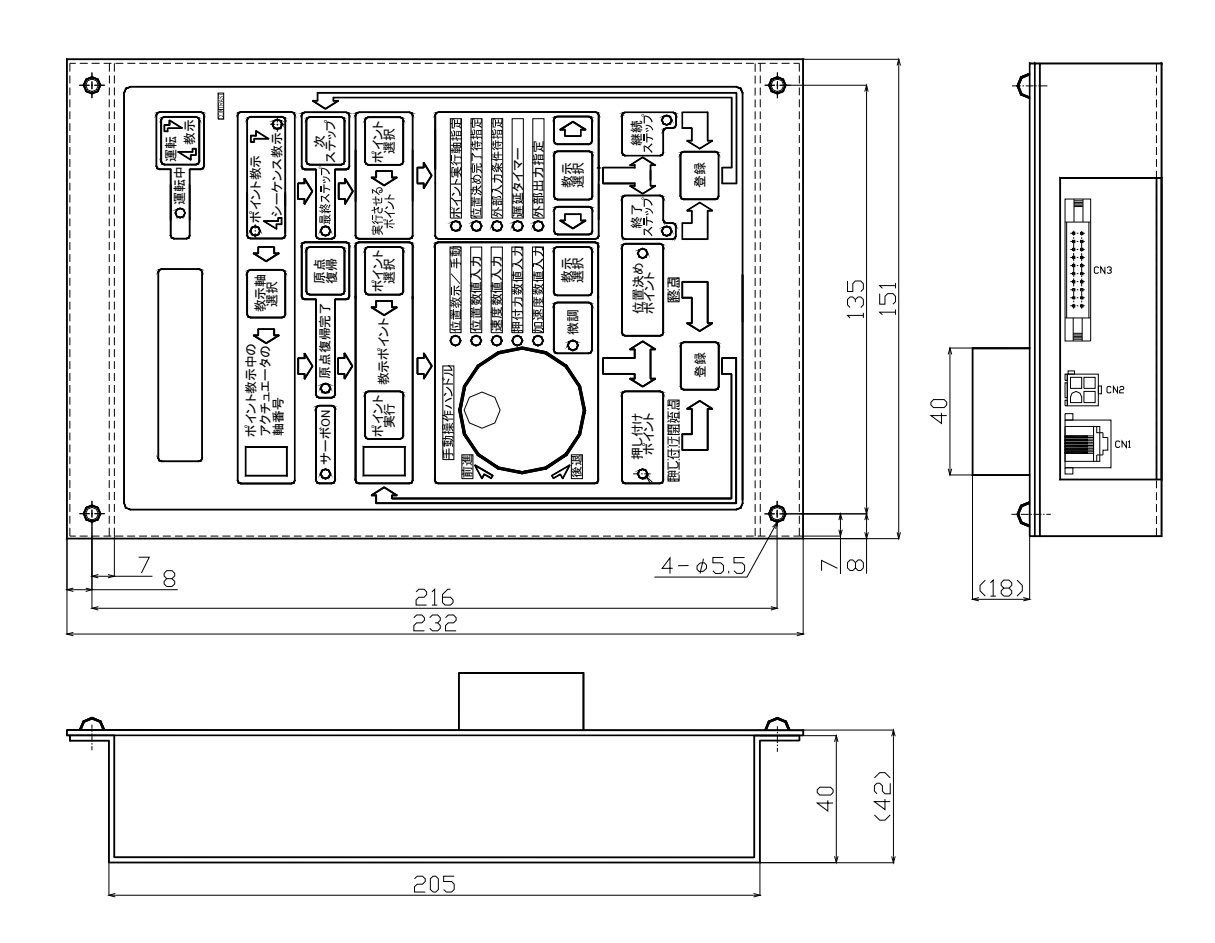

# (1)プログラムステップ編集画面

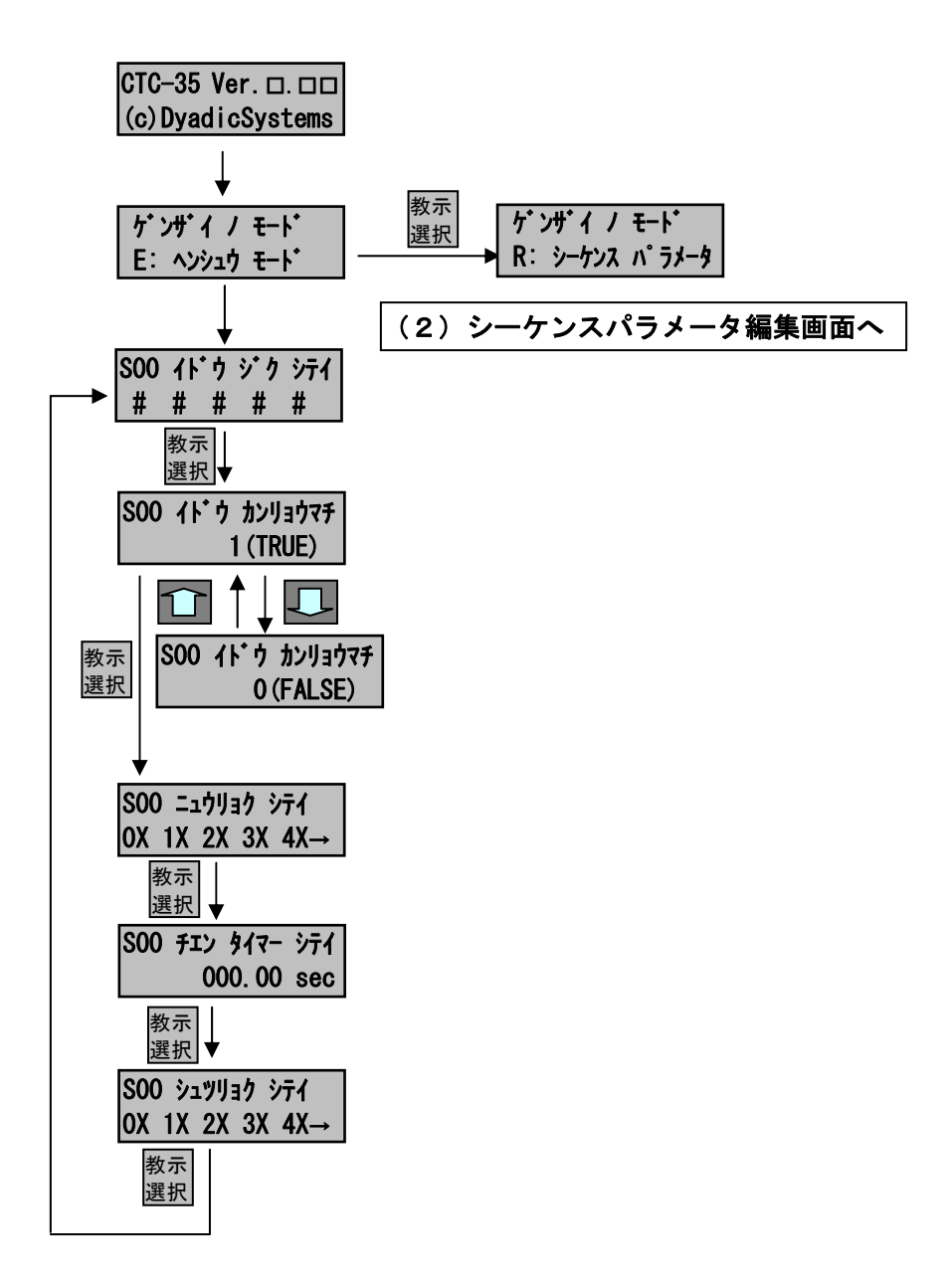

# (2)シーケンスパラメータ編集画面

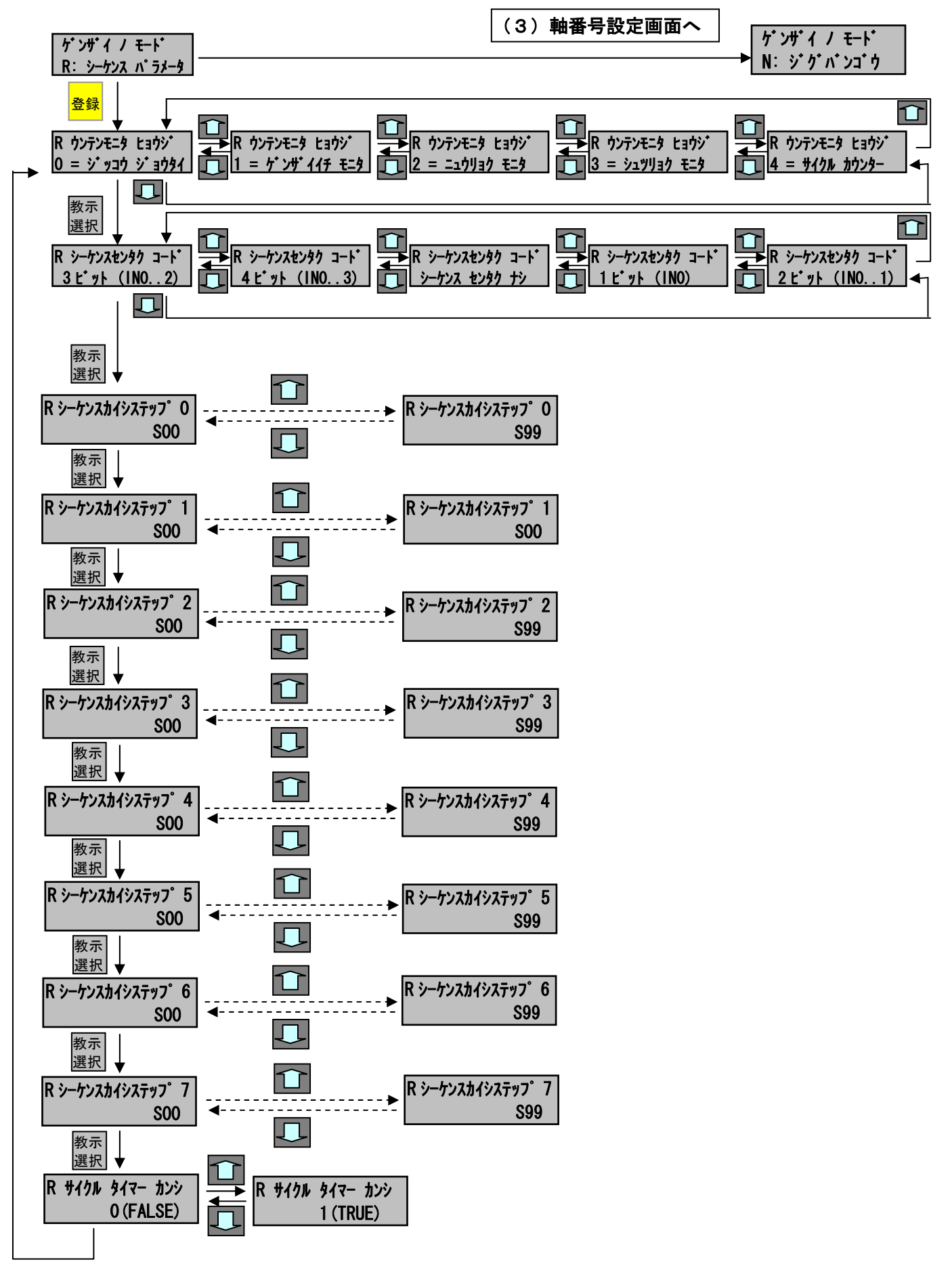

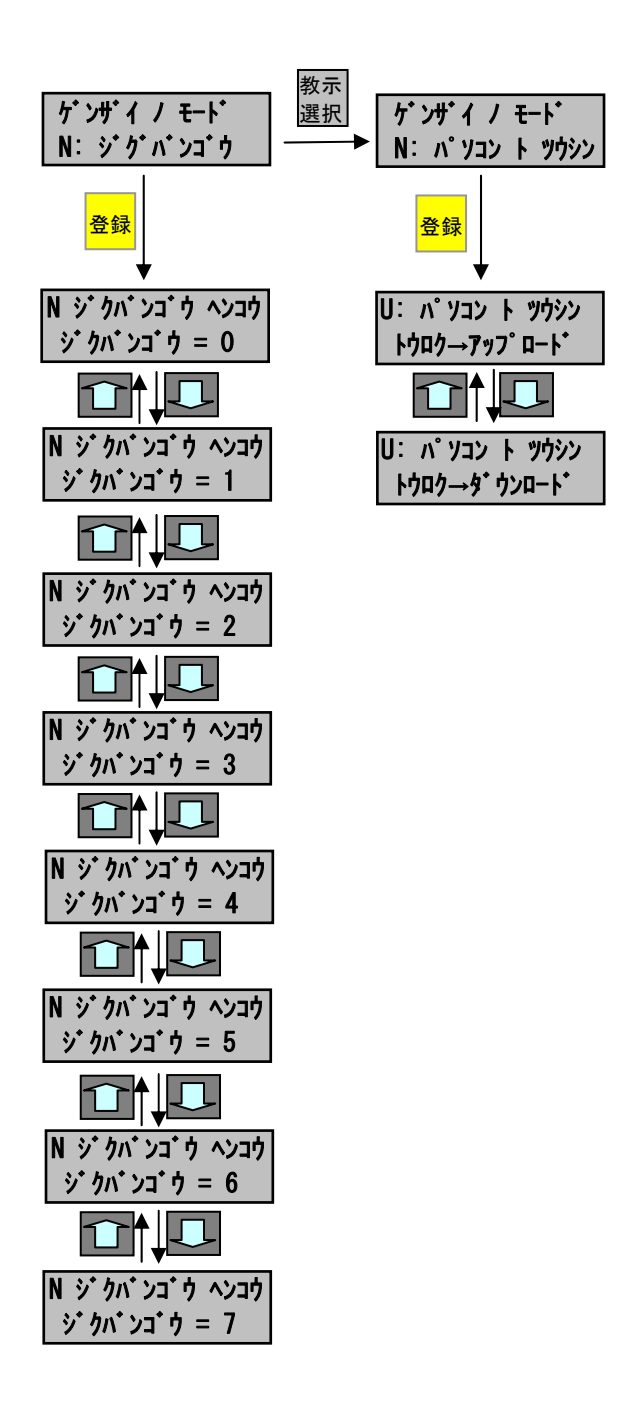

| 🗧 COM Port Selection 💽 |                     |  |
|------------------------|---------------------|--|
| 使用する通信ボート<br>機種名を選択して「 | :名と、コントローラの<br>Fさい。 |  |
| シリアル通信ポート              | COM1                |  |
| コントローラ機種名              | DTC-35              |  |
|                        | ОК                  |  |

CTC-35 は、CTC-33 よりプログラムステップが拡張されています。

従ってパソコン上の設定ツール CTCTool 上のファイ ル形式も、CTC-33 と CTC-35 では異なる形式となりま す。 CTC-33 や CTC-35 のプログラムを CTCTool Ver.1.10 を介してもう一方の形式に相互に変換する ことができます。

例えば CTC-33 用のプログラムを CTC-35 用に変換する 場合は、CTCTool 起動時に表示される、左記のポート 選択ダイアログで、コントローラ機種名を CTC-35 と して選択し、変換元の CTC-33 用のファイルを開くと 自動的に CTC-35 の形式に変換されますので、これを CTC-35 用のファイルとして新たにセーブすれば、同 ー内容の CTC-35 用のプログラムファイルを作成する ことができます。

#### 変更履歴

G:2012年1月25日 タイマー設定範囲値修正 0~999000ms ⇒ 0~600000ms

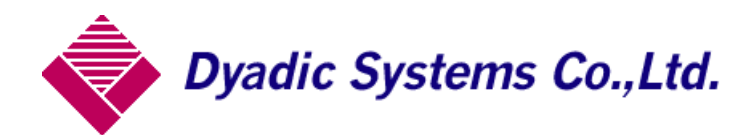

〒920-0342 石川県金沢市畝田西二丁目 160 番地

株式会社ダイアディックシステムズ TEL 076-267-9103 FAX 076-267-9104

この資料の内容についてのお問い合は上記住所にお尋ね下さい

本製品の最終使用者が軍事関係であったり、用途が兵器などの製造用である場合には、 外国為替及び外国貿易管理法」の定める輸出規制の対象となることがありますので、 輸出される際には十分な審査及び必要な輸出手続をお取り下さい。 製品改良の為、定格、仕様、寸法などの一部を予告なしに変更することがあります。